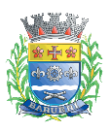

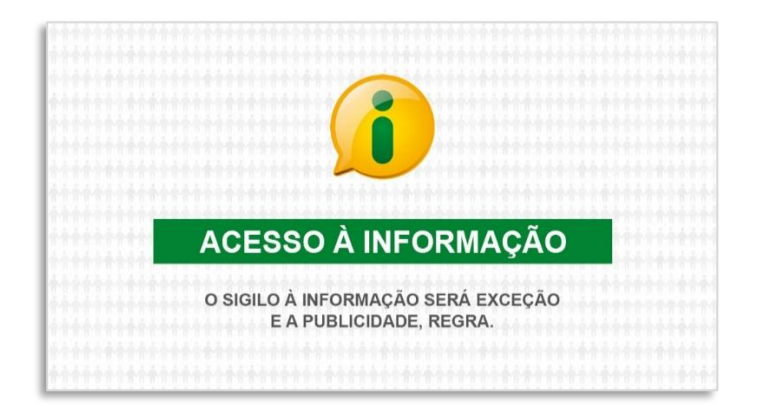

## Requerimento de Acesso à Informação

## Portal de Atendimento Solar BPM

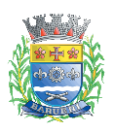

## Índice

| 1. Introdução                                                      | 3  |
|--------------------------------------------------------------------|----|
| 1. Solicitar acesso à informação                                   | 4  |
| 1.1. Acessar o Portal de Atendimento Solar Barueri                 | 4  |
| 2. Cadastrar eletronicamente protocolo de solicitação:             | 6  |
| 3. Acompanhar o protocolo de sua solicitação no sistema            | 16 |
| 3.1. Complementar informação a pedido da Prefeitura de Barueri     | 22 |
| 3.2. Acessar a informação disponibilizada                          | 26 |
| 3.3. Indeferimento de solicitação pela Prefeitura                  |    |
| 4. Interposição de recurso                                         |    |
| 4.1. Interpor recurso sobre o indeferimento                        |    |
| 4.2. Interpor recurso sobre a informação disponibilizada           |    |
| 4.3. Interposição de recurso sobre o não atendimento da informação | 41 |
| 5. Outros tipos de tarefas / pendências                            | 45 |

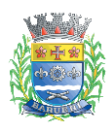

## 1. Introdução

A Lei de Acesso a Informação nº 12.527/2011 estabelece que órgãos e entidades públicas devem divulgar, independentemente de solicitação, informações de interesse geral ou coletivo, salvo aquelas cuja confidencialidade esteja prevista no texto legal.

Em cumprimento à Lei, o Município de Barueri disponibiliza na internet as informações classificadas como Transparência Ativa.

As que não estão disponíveis na internet são classificadas como Transparência Passiva porque dependem de solicitação.

Este documento tem como objetivo fornecer instruções (passo a passo) detalhadas para o cidadão realizar o pedido de acesso a informação de forma on-line através do Portal de Atendimento Solar BPM, bem como acompanhar o andamento da solicitação no sistema.

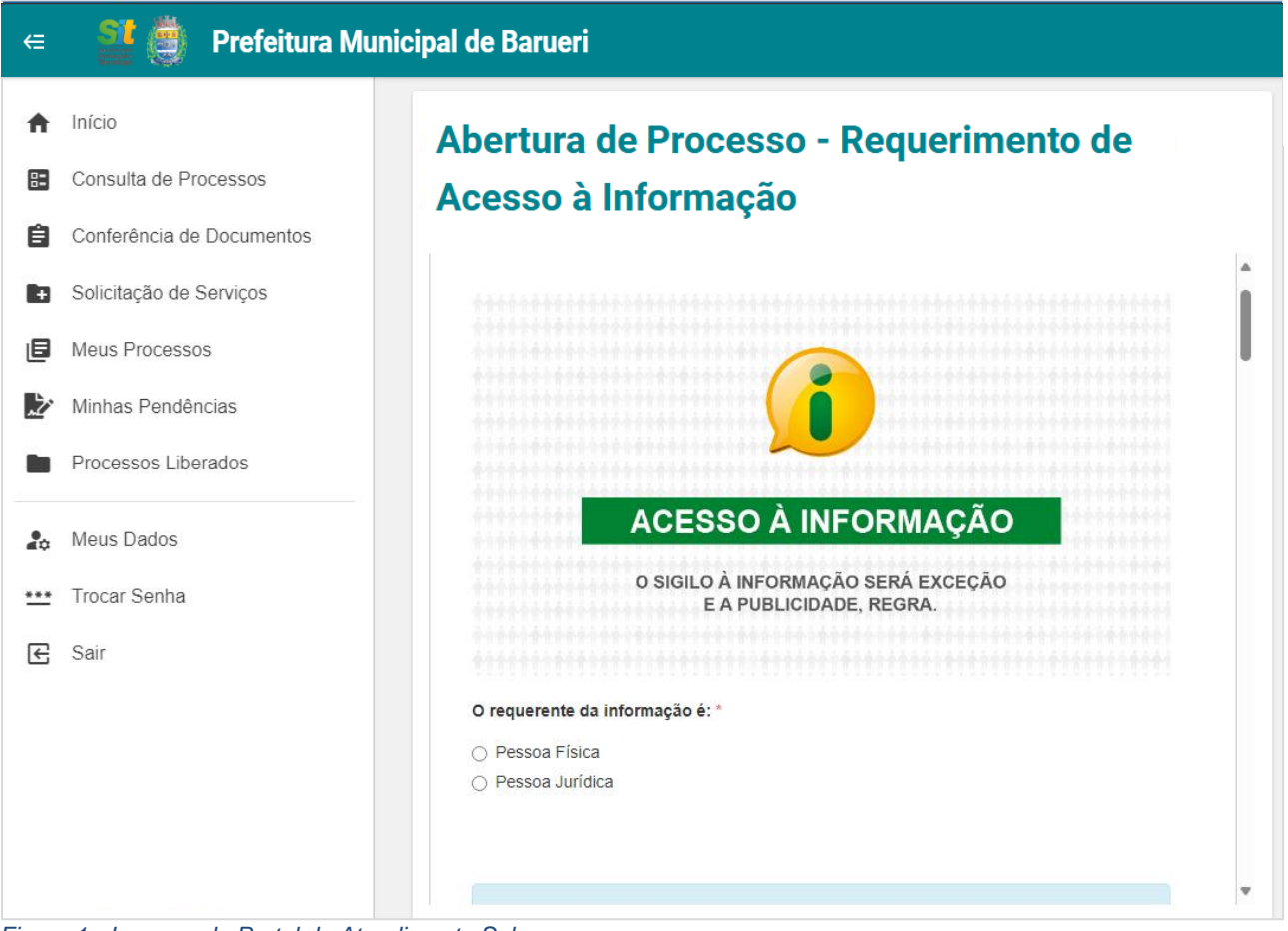

Figura 1 - Imagem do Portal de Atendimento Solar

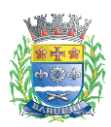

/!\

#### 1. Solicitar acesso à informação

Este capítulo contém as etapas (passo a passo) relacionadas ao cadastro de processo para solicitação de acesso à informação.

### 1.1. Acessar o Portal de Atendimento Solar Barueri

Acesse o Portal de Atendimento Solar através do endereço abaixo: https://solarbpm.barueri.sp.gov.br/atendimento

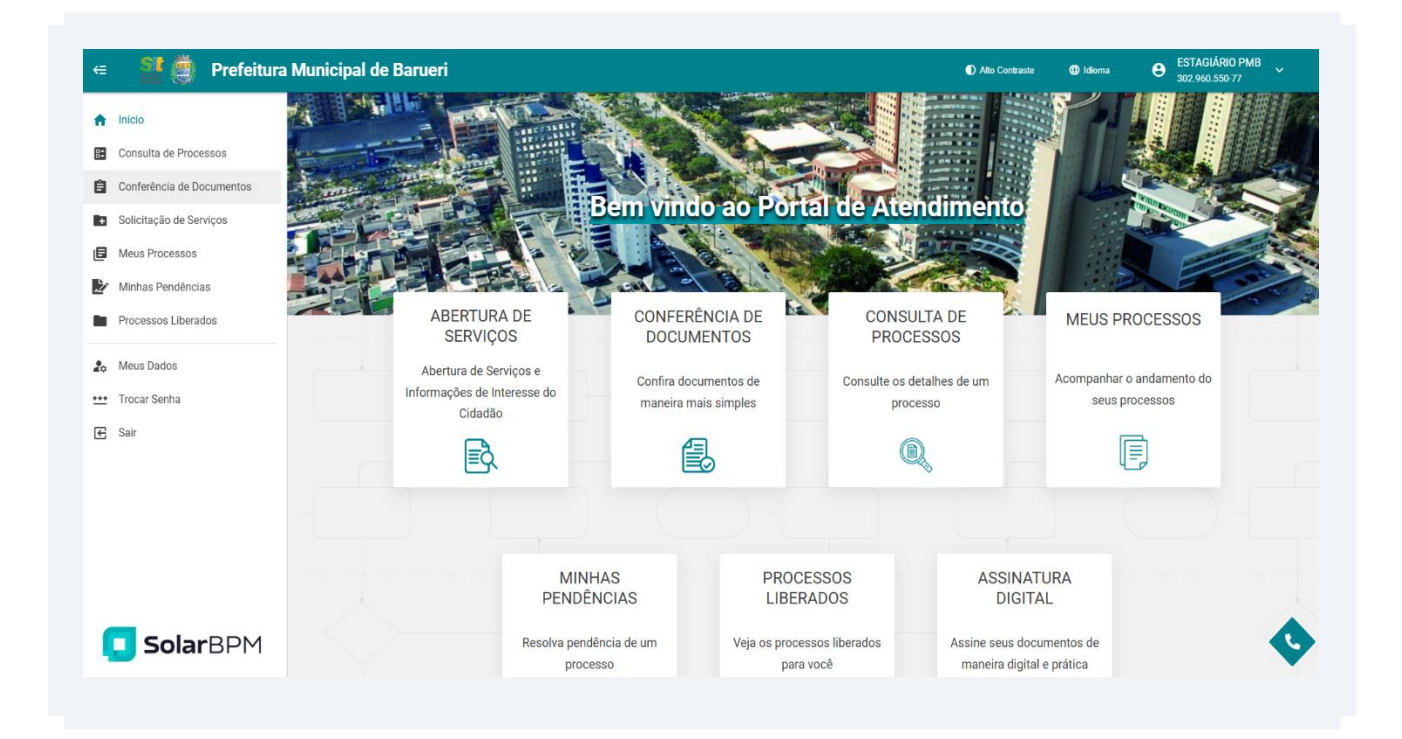

ATENÇÃO: Para prosseguir com a solicitação de acesso à informação, é necessário possuir cadastro no Portal de Atendimento.

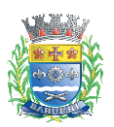

(i)

#### PREFEITURA MUNICIPAL DE BARUERI Secretaria de Inovação e Tecnologia

O **Portal de Atendimento Solar** oferece aos usuários **duas opções** de acesso: -Autenticação direta por meio do **GOV.br** -Criação de uma conta mediante o preenchimento dos dados necessários

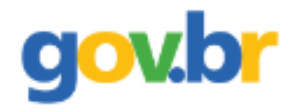

O Portal Externo está integrado ao Gov.Br, uma proposta do Governo Federal para centralizar e facilitar a autenticação e identificação do cidadão, oferecendo um ambiente de autenticação digital único ao usuário dos serviços públicos

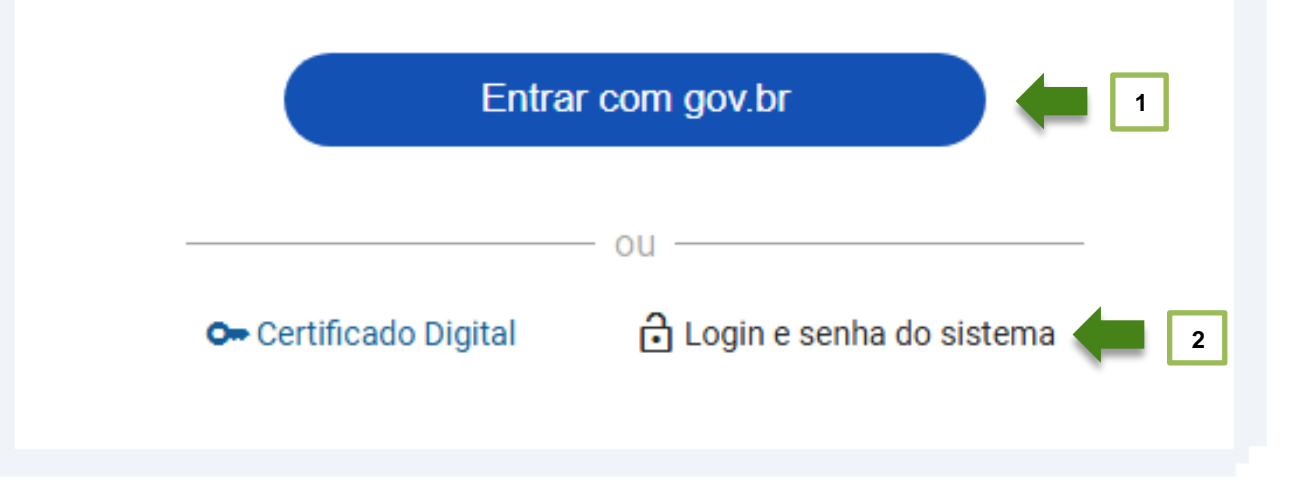

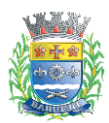

#### 2. Cadastrar eletronicamente protocolo de solicitação:

Após realizar login no sistema, acesse "Abertura de Serviços":

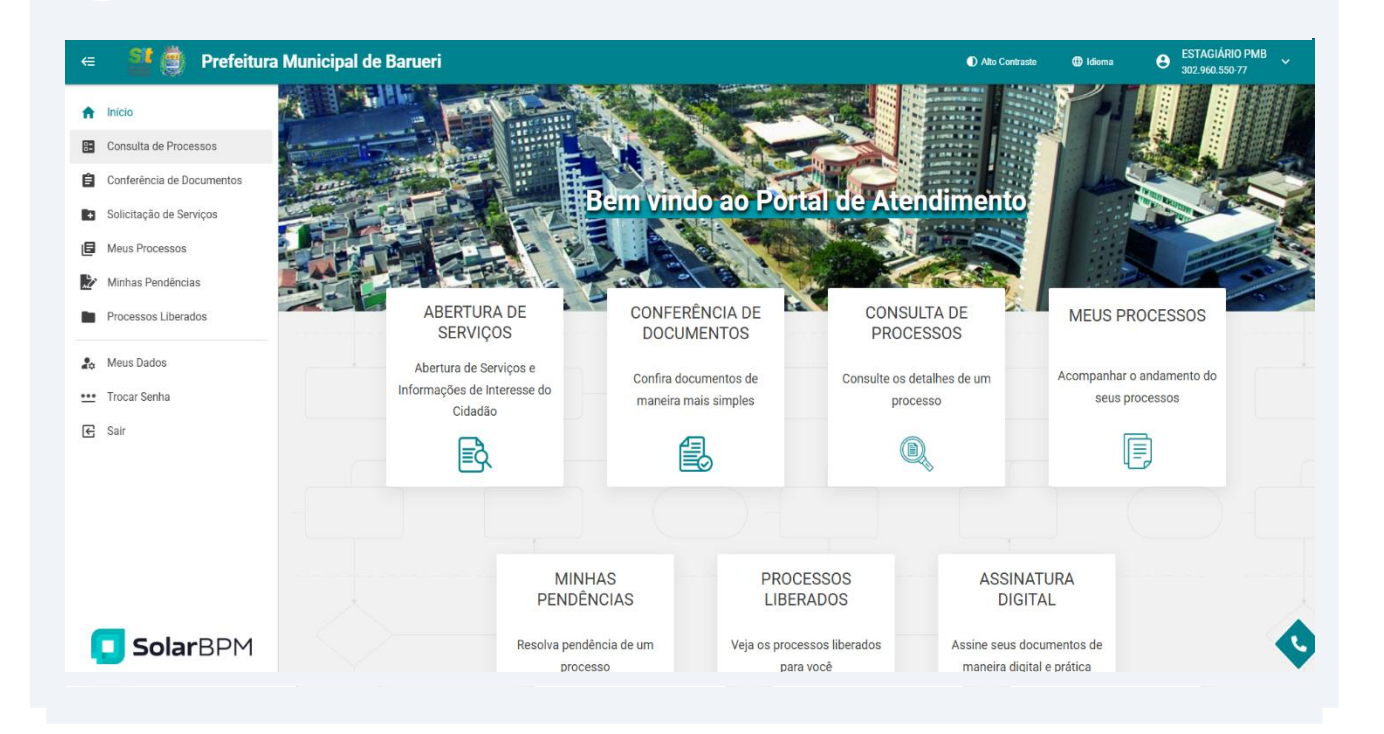

| SERVIÇUS CONSULIA AV             | ANÇADA                                                 |                    |
|----------------------------------|--------------------------------------------------------|--------------------|
|                                  |                                                        | O que ve           |
| Requeri                          |                                                        |                    |
| Requerimento da inscrição de ser | viços, programas, projetos e beneficios                | socioassistenciais |
| Requerimento de Acesso a miori   | ação<br>social esta esta esta esta esta esta esta esta | pelas categorias   |
|                                  |                                                        |                    |
| Mulher                           | Cidadão                                                | Trânsito           |

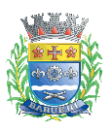

#### PREFEITURA MUNICIPAL DE BARUERI Secretaria de Inovação e Tecnologia

#### **3** Clique em "Solicitar":

| ∈ 👫 (   | Prefeitura Municipal de Barueri                                                                                                   | Alto Contraste | 🕀 Idioma | ESTAGIÁRIO PM<br>302.960.550-77 | <sup>B</sup> ~ |
|---------|----------------------------------------------------------------------------------------------------|----------------|----------|---------------------------------|----------------|
|         | ← Voltar                                                                                                    |                |          |                                 |                |
| 30S     | Requerimento de Acesso à Informação                                                                                               |                |          |                                 |                |
| umentos |                                                                                                    |                |          |                                 |                |
| os      | Descrição Resumida                                                                                                    |                |          |                                 |                |
|         | Serviço destinado à solicitação de informação ao cidadão                                                                          |                |          |                                 |                |
|         | Descrição Detalhada                                                                                                    |                |          |                                 |                |
|         | Serviço destinado à solicitação de informação classificada como Transparência Passiva, de acordo com a Lei de Acesso à Informação |                |          |                                 |                |
|         | Requisitos para solicitar                                                                                                    |                |          |                                 |                |
|         | Possuir cadastro de usuário no Portal de Atendimento Solar BPM                                                                    |                |          |                                 |                |
|         | Como solicitar                                                                                                    |                |          |                                 |                |
|         | Preencher o formulário de solicitação do serviço, assinar eletronicamente o requerimento e acompanhar o processo digital          |                |          |                                 |                |
|         | Conteúdo pendente                                                                                                    |                |          |                                 |                |
|         | Não se aplica                                                                                                    |                |          |                                 |                |
|         | Informações sobre a taxa                                                                                                    |                |          |                                 |                |
|         | Não se aplica                                                                                                    |                |          |                                 |                |
|         |                                                                                                    |                |          |                                 | -              |
|         |                                                                                                    |                |          |                                 |                |
| DA.A    |                                                                                                    |                |          |                                 |                |
| 771     |                                                                                                    |                |          |                                 |                |

4 O sistema carregará o formulário de Preenchimento, selecione o tipo de requerente da informação "Pessoa Física" ou "Pessoa Jurídica":

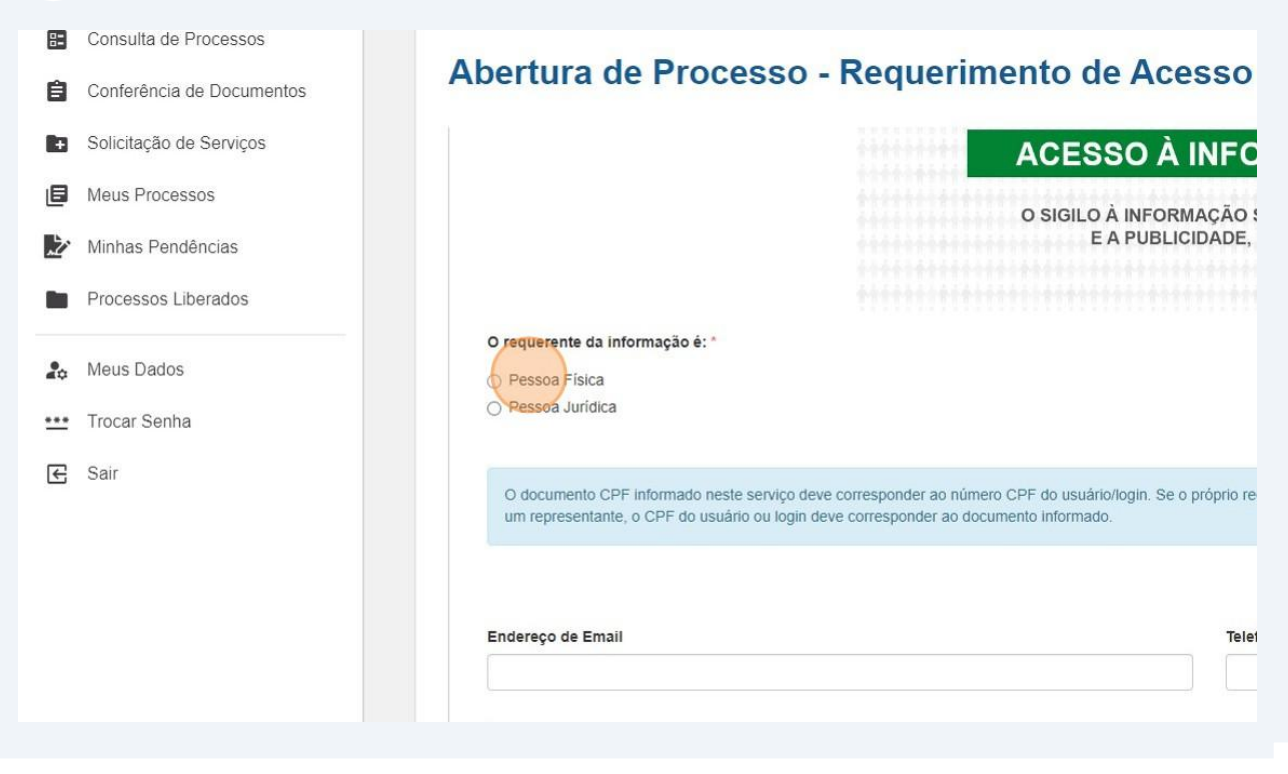

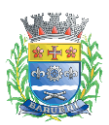

5

#### PREFEITURA MUNICIPAL DE BARUERI Secretaria de Inovação e Tecnologia

Selecione a opção correspondente "Representante/procurador do requerente da informação" ou "Próprio interessado da solicitação":

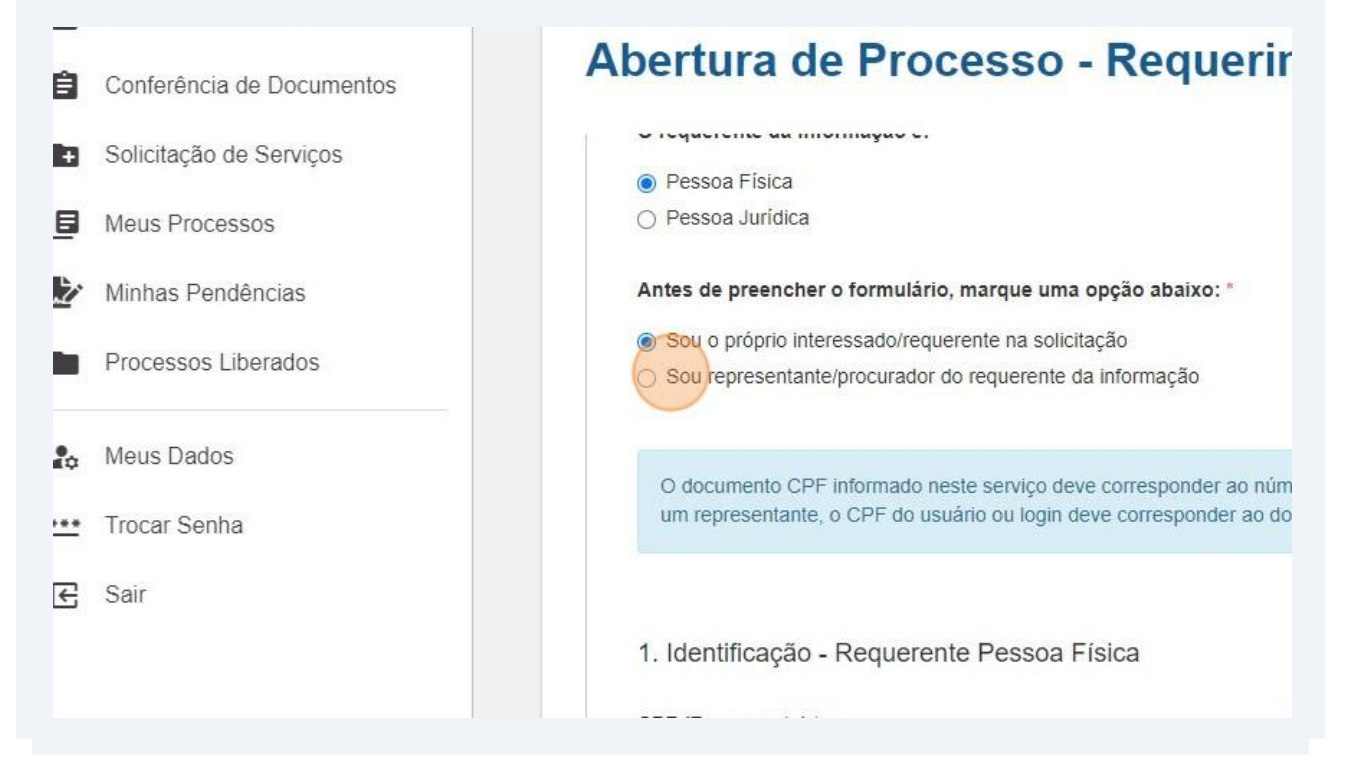

Digite o "CPF" do Requerente da informação: 6 us Dados O documento CPF informado neste serviço deve corresponder ao número CPF um representante, o CPF do usuário ou login deve corresponder ao documento car Senha ir 1. Identificação - Requerente Pessoa Física CPF (Requerente) \* Nome \* RG \* 2. Informações de Contato do Requerente Solar/BPM (i)O sistema preencherá automaticamente o campo "Nome" de acordo com busca pelo CPF de usuário.

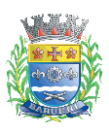

/!\

#### PREFEITURA MUNICIPAL DE BARUERI Secretaria de Inovação e Tecnologia

**Solar**BPM

| 7 Preencha as           | informações do requerente:                                                                       | Imagem<br>com zoom    |
|-------------------------|--------------------------------------------------------------------------------------------------|-----------------------|
| iferência de Documentos | Abertura de Processo - Requerimento de Ace                                                       | esso à Info           |
| citação de Serviços     |                                                                                                  |                       |
| us Processos            |                                                                                                  |                       |
| has Pendências          | Os dados informados abaixo (Escolaridade e ocupação) serão utilizados apenas de forma agregada e | para fins estatístico |
| cessos Liberados        | Informações para requerente pessoa física:                                                       |                       |
| us Dados                | Escolaridade (completa): Ocupação:                                                               |                       |
| car Senha               |                                                                                                  |                       |
| 6                       | 2.1. Endereço do Requerente                                                                      |                       |
|                         | CEP Logradouro                                                                                   |                       |
|                         | Sem instrução formal<br>Ensino fundamental                                                       |                       |
|                         | Ensino médio<br>Ensino superior<br>Pós-graduação                                                 |                       |
|                         | Mestrado / doutorado                                                                             |                       |
|                         |                                                                                                  |                       |

ATENÇÃO: Campos com ( \* ) são de preenchimento obrigatório!

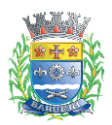

/!\

ATENÇÃO: Caso o usuário logado no Portal seja o representante do requerente da informação (passo nº 5 deste documento), o sistema solicitará os dados na seção "Identificação do Representante / procurador":

ATENÇÃO: Para requerente da informação do tipo "Pessoa Jurídica", tambem será necessário informar os dados de um representante/procurador.

**8** Preencha os dados do representante, que estarão visíveis caso tenha sido selecionada a opção de procurador/representante ou requerente Pessoa Jurídica:

| Ħ        | Início                    | ← Voltar                                        |
|----------|---------------------------|-------------------------------------------------|
| 8        | Consulta de Processos     | Abertura de Processo - Requerimento de Acesso à |
| Ê        | Conferência de Documentos | Informação                                      |
| ÷        | Solicitação de Serviços   |                                                 |
| ۵        | Meus Processos            |                                                 |
| 2        | Minhas Pendências         | 2.2. Identificação do Representante/Procurador  |
|          | Processos Liberados       | CPF * Nome *                                    |
| <b>.</b> | Meus Dados                | 302.960.550.77                                  |
| ***      | Trocar Senha              | RG Email                                        |
| €        | Sair                      |                                                 |
|          | <b>Solar</b> /BPM         | Telefone Celular                                |

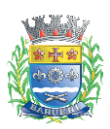

#### PREFEITURA MUNICIPAL DE BARUERI Secretaria de Inovação e Tecnologia

| s Pendências   | Complemento Bairro                                            |        |
|----------------|---------------------------------------------------------------|--------|
| ssos Liberados | Parque Cidade Jard                                            | dim II |
| Dados          | 3. Documentação Obrigatória                                   |        |
| r Senha        | Anexo - Documento de identificação com foto do requerente * @ |        |
|                | Anexo - documento com foto do representante/procurador *      |        |
|                | 1 Selecione                                                   |        |
|                | L Selecione                                                   |        |

ATENÇÃO: Caso o usuário logado no Portal seja o representante do interessado da procuração, o sistema solicitará documentos relacionados à procuração.

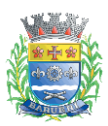

| <b>10</b> Selecione a área de i | nteresse da informação solicitada:                                                   |
|---------------------------------|--------------------------------------------------------------------------------------|
|                                 | Esperindação do podião do dooboo a informação                                        |
| rocessos                        | Quanto mais específico e detalhado o pedido, mais precisa e rápida será a resposta r |
| Pendências                      |                                                                                      |
| os Liberados                    | 4.1. Área de interesse                                                               |
| ados                            | Selecione a área *                                                                   |
| Senha                           | · ·                                                                                  |
|                                 | 4.2. Detalhamento                                                                    |
|                                 | A informação é relacionada a:                                                        |
|                                 | Abastecimento<br>Ações sociais<br>Administração<br>Cultura Turismo                   |

#### **11** Selecione uma das opções relacionada ao pedido de informação:

| ação de Serviços | Selecione a área *                                                   |
|------------------|----------------------------------------------------------------------|
| Processos        | Abastecimento                                                        |
| Pendências       |                                                                      |
| sos Liberados    | 4.2. Detalhamento                                                    |
|                  | A informação é relacionada a:                                        |
| Dados            | 🗇 Despesas / receitas                                                |
|                  | Funcionários                                                         |
| Senha            |                                                                      |
|                  | ONG's / repasses                                                     |
|                  | Outros                                                               |
|                  | Data ou período da informação solicitada: *                          |
|                  | O Desejo informar uma data específica                                |
|                  | <ul> <li>Desejo informar um período (intervalor de datas)</li> </ul> |
|                  |                                                                      |

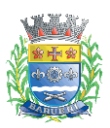

#### **12** Preencha a data específica ou período da solicitação de informação: Data ou periodo da informação solicitada: \* Desejo informar uma data específica Desejo informar um período (intervalor de datas) Data inicial \* Data final \* 03/02/2024 1 Ê Fevereiro 2024 Þ 4 D S T Q Q S S ar 1 (uma) informação, conforme Artigo 6º do Decreto Municipal 736 2 1 4 5 6 7 8 9 10 12 13 14 15 16 17 11 18 19 20 21 22 23 24 25 26 27 28 29 4.3. LEIA COM ATENÇÃO TERMO DE CIÊNCIA SOBRE O USO DE INFORMAÇÕES . . .....

| Data ou periodo d                                        | la informação solicitada: *                                            |                                     |                                |
|----------------------------------------------------------|------------------------------------------------------------------------|-------------------------------------|--------------------------------|
| O Desejo informa                                         | r uma data específica                                                  |                                     |                                |
| Desejo informar                                          | r um período (intervalor de da                                         | atas)                               |                                |
| Data inicial *                                           |                                                                        | Data final *                        |                                |
| 03/02/2024                                               | ê                                                                      | 03/02/2024                          | 6                              |
| Especifique a info                                       | ormação desejada: * @<br>o será permitido soli <mark>citar 1 (u</mark> | ma) informação, conforme Artigo 6ª  | <sup>2</sup> do Decreto Munici |
| Especifique a info                                       | ormação desejada: * 0<br>o será permitido soliditar 1 (u               | uma) informação, conforme Artigo 6º | do Decreto Munici              |
| Especifique a info                                       | ormação desejada: * @<br>o será permitido soliditar 1 (u               | uma) informação, conforme Artigo 6º | do Decreto Munici              |
| Especifique a info<br>Em cada formulári<br>4.3. LEIA COM | ormação desejada: * @<br>o será permitido soliditar 1 (u<br>I ATENÇÃO  | ma) informação, conforme Artigo 6º  | do Decreto Munici              |

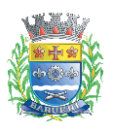

#### PREFEITURA MUNICIPAL DE BARUERI Secretaria de Inovação e Tecnologia

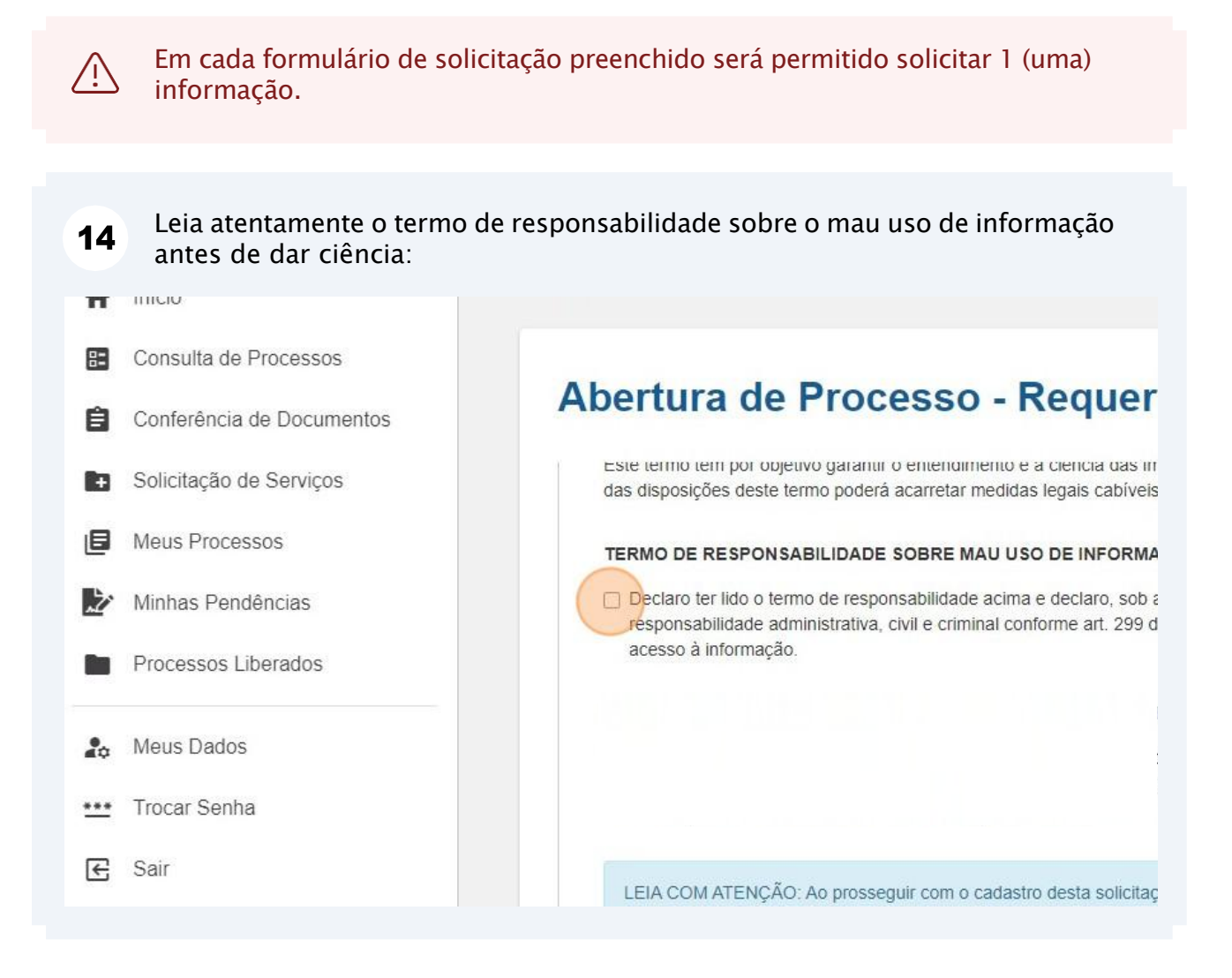

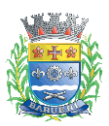

| 15 Clique em "Cadastrar Solicitação":                                                                                                    |  |
|----------------------------------------------------------------------------------------------------|--|
|                                                                                                    |  |
|                                                                                                    |  |
| ) Solar as tarefas/pendências relacionadas ao processo. A Prefeitura de Barueri pode solicitar, por meio de<br>As informações serão disponibilizadas na pasta digital do processo, será gerada uma tarefa para fins de |  |
| Cadastrar Solicitação                                                                                                    |  |
|                                                                                                    |  |

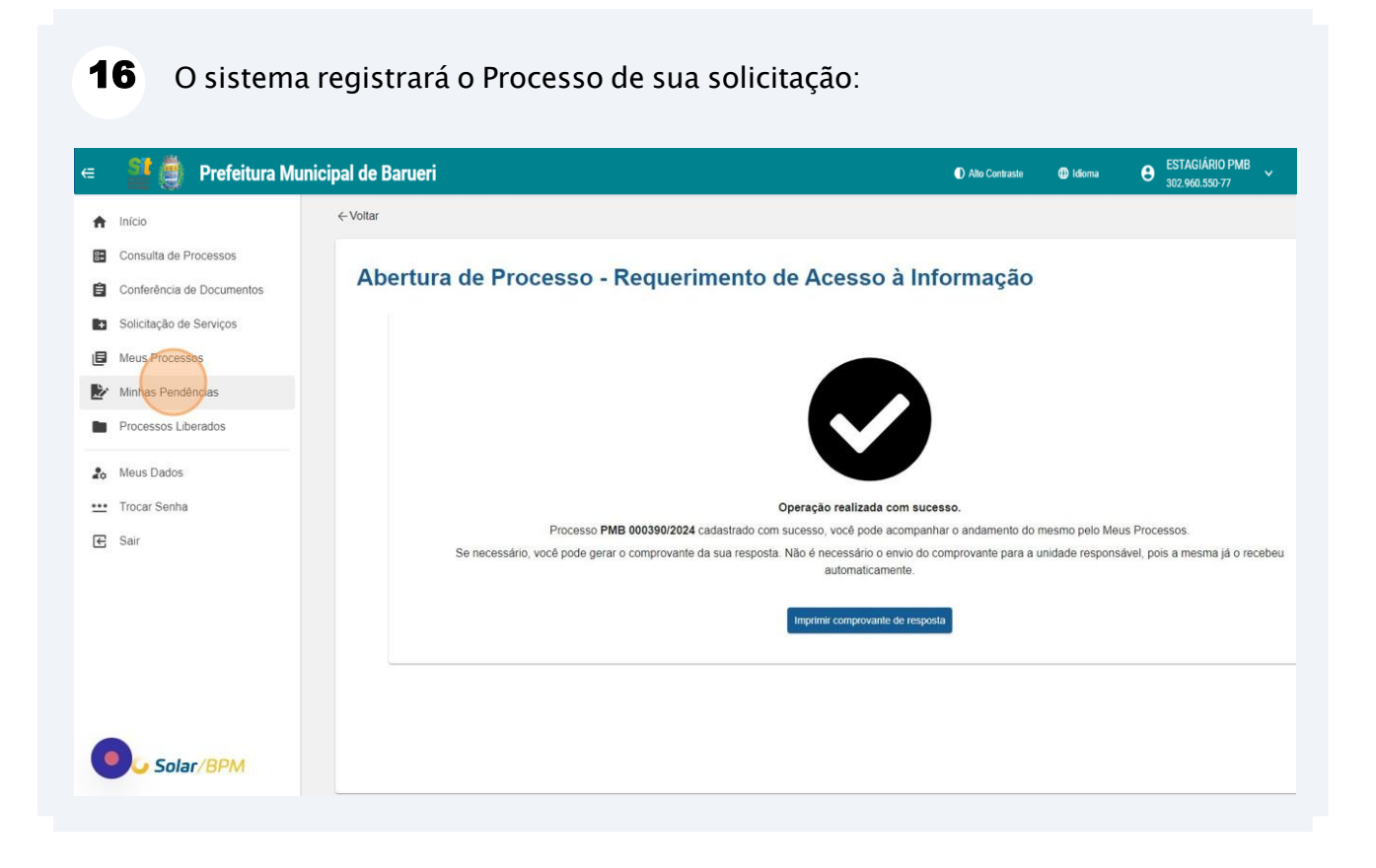

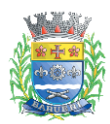

### 3. Acompanhar o protocolo de sua solicitação no sistema

Será de sua responsabilidade acompanhar no Portal de Atendimento Solar as tarefas/pendências relacionadas ao processo de solicitação, as etapas a seguir fornecerão instruções para que você acompanhe seu pedido de informação.

A Prefeitura de Barueri pode solicitar, por meio de tarefa neste Portal, complemento de informações para prosseguir com análise de sua solicitação. As análises realizadas pela Prefeitura são disponibilizadas na pasta digital do processo.

 Realize login no Portal de Atendimento Solar através do endereço abaixo: https://solarbpm.barueri.sp.gov.br/atendimento

2 Clique em "Minhas Pendências", localizado no menu a esquerda do Portal de Atendimento:

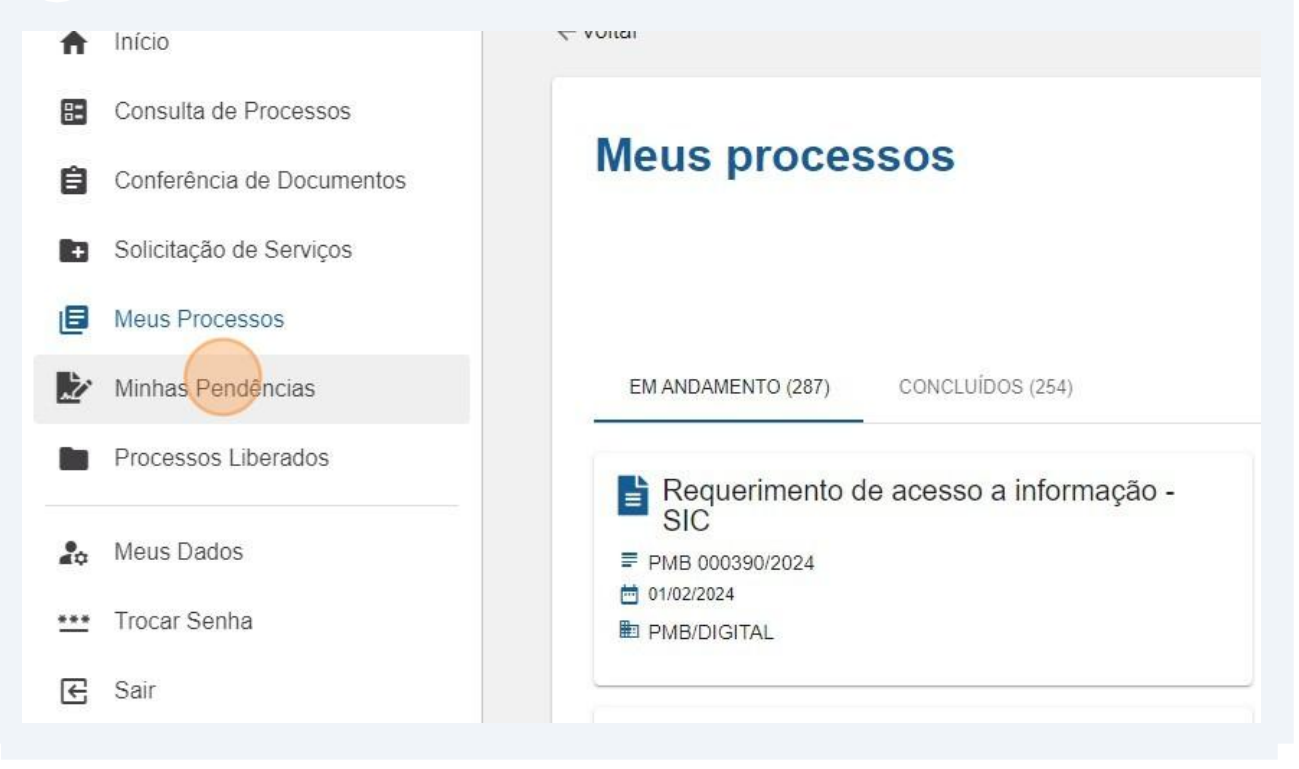

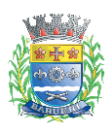

| endencias                            |                   | ESTAGIÁF<br>302.960. | RIO PMB<br>550-77        |      |
|--------------------------------------|-------------------|----------------------|--------------------------|------|
| Prazo                                | Data Início       |                      | Data Fim                 |      |
| Situação                             | Em abe            | erto                 | Finalizada               |      |
|                                      |                   | Consultar            | Limpar                   |      |
|                                      |                   |                      |                          |      |
|                                      |                   | Total de re          | gistros: 736             |      |
| Tipo tarefa                          | Data de criação 🗸 | Total de reg         | gistros: 736<br>Situação | Proc |
| Tipo tarefa 4 Clique em "Consultar": | Data de criação ↓ | Total de re          | gistros: 736<br>Situação | Proc |

| Prazo:    | Data Início |           | Data Fim | Ö   |
|-----------|-------------|-----------|----------|-----|
| Situação: | Em aber     | rto       | Finaliza | ada |
|           | 1           | Consultar | Limpar   |     |
|           |             |           |          |     |

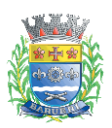

**5** O sistema carregará as pendências/tarefas geradas pela Prefeitura de Barueri, onde você deverá "resolver" as que estiverem relacionadas ao processo de sua solicitação:

| e 📲 🎒               | Prefeitura Municipal de Barueri                                                                                                    |                                                                          |                                                                                                    |                                                         | Alto C                                                                               | ontraste 🕕 Idioma                                                                                        | ESTAGIÁRIO PME<br>302.960.550-77                             |
|---------------------|----------------------------------------------------------------------------------------------------|--------------------------------------------------------------------------|----------------------------------------------------------------------------------------------------|---------------------------------------------------------|--------------------------------------------------------------------------------------|----------------------------------------------------------------------------------------------------|--------------------------------------------------------------|
|                     | ← Voltar                                                                                                    |                                                                          |                                                                                                    |                                                         |                                                                                      |                                                                                                    |                                                              |
| os<br>imentos<br>os | Minhas Pendências                                                                                                    |                                                                          | ESTAGIÁRIO PI                                                                                                    | 1B                                                      |                                                                                      |                                                                                                    |                                                              |
|                     |                                                                                                    | Prazo: Data Inicio<br>Situação: V Er                                     | m aberto                                                                                                    | a Fim                                                   |                                                                                      |                                                                                                    |                                                              |
|                     |                                                                                                    |                                                                          |                                                                                                    |                                                         |                                                                                      |                                                                                                    |                                                              |
|                     |                                                                                                    |                                                                          | Consultar L                                                                                                    | mpar<br>5: 67                                           |                                                                                      | Exportar: DOCUMENTO EM PD                                                                                |                                                              |
|                     | Tpo tarefa                                                                                                    | Data de criação 🕹                                                        | Consuitar L<br>Total de registro<br>Prazo                                                                                                    | mpar<br>s: 67<br>Situsção                               | Processo                                                                             | Expertar: DOCUMENTO EM PO                                                                                |                                                              |
|                     | Tipo tarefa<br>Selicitação indeferida - SIC                                                                                                    | Data de crisção ↓<br>01/02/2024                                          | Consultar<br>Total de registro<br>Prazo                                                                                                    | mpar<br>5: 67<br>Situação<br>ABERTA                     | Processo<br>PMB 000390/2024                                                          | Exportar: DOCUMENTO EM PO<br>Interessado Principal<br>ESTAGIÁRIO PMB                                     | r PUNUHAKNIXIS ?                                             |
|                     | Tpo tarefa<br>Solicitação indeferida - SIC<br>Comunique-se: documento disponível                                                                          | Data de crisção ↓<br>01/02/2024<br>01/02/2024                            | Consultar Consultar Consul | mpar<br>s. 67<br>Situação<br>ABERTA<br>ABERTA           | Processo<br>PMB 000390/2024<br>PMB 000370/2024                                       | Exportar: COOLMENTO EM PS<br>Interessado Principal<br>ESTAGIÁRIO PMB<br>ESTAGIÁRIO PMB                   | P PRAMERIKAS C                                               |
|                     | Tipo tarefa<br>Solicitação indeferida - SIC<br>Comunique-se: documento disponível<br>Comunique-se: agendamento de vistoria                                | Data de cração ↓<br>01/02/2024<br>01/02/2024<br>01/02/2024               | Consultar Consultar Total de registro Prazo                                                                                                    | mpar<br>5: 67<br>Situação<br>ABERTA<br>ABERTA<br>ABERTA | Processo<br>PMB 000390/2024<br>PMB 000370/2024<br>PMB 000370/2024                    | Exportar: OCCUMENTO EM PO<br>Interessado Principal<br>ESTAGIÁRIO PMB<br>ESTAGIÁRIO PMB<br>ESTAGIÁRIO PMB | P PAREMETERS 2<br>Action<br>Resolver<br>Resolver<br>Resolver |
|                     | Tipo tarefa<br>Solicitação indeferida - SIC<br>Comunique-se: agendamento disponível<br>Comunique-se: agendamento de vistoria<br>Alvará de táxi disponível | Data de cração ↓<br>01/02/2024<br>01/02/2024<br>01/02/2024<br>01/02/2024 | Consultar Cotal de registro Prazo                                                                                                    | mpar<br>5: 67<br>Situação<br>ABERTA<br>ABERTA<br>ABERTA | Processo<br>PME 000390/2024<br>PME 000370/2024<br>PME 000367/2024<br>PME 000367/2024 | Exportar: COCUMENTO EM PO<br>Interessado Principal<br>ESTAGIÁRIO PMB<br>ESTAGIÁRIO PMB<br>ESTAGIÁRIO PMB | Resolver<br>Resolver<br>Resolver                             |

**6** Você pode visualizar as tarefas finalizadas/resolvidas: selecione a opção "Finalizada" na caixa de situação e clique em "Ver resposta":

| cias      |              |                        |            |                 |                            |                 |
|-----------|--------------|------------------------|------------|-----------------|----------------------------|-----------------|
|           | E            | STAGIÁRIO PMB          |            |                 |                            |                 |
| Prazo:    | Data Início  | Data Fim               | :::        |                 |                            |                 |
| Situação: | Em aberto    |                        | Finalizada |                 |                            |                 |
|           | Co           | nsultar Limpar         |            |                 |                            |                 |
|           | То           | otal de registros: 672 |            |                 |                            |                 |
|           |              |                        |            |                 | Exportar: DOCUMENTO EM PDF | PLANILHA EM XLS |
| Data d    | le criação 🔸 | Prazo                  | Situação   | Processo        | Interessado Principal      | Ações           |
| 06/       | /02/2024 15  | 5/02/2024              | FINALIZADA | PMB 000304/2024 | ESTAGIÁRIO PMB             | Ver resposta    |
| 01/       | /02/2024     | -                      | FINALIZADA | PMB 000390/2024 | ESTAGIÁRIO PMB             | Ver resposta    |

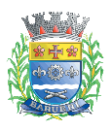

#### PREFEITURA MUNICIPAL DE BARUERI Secretaria de Inovação e Tecnologia

**Solar**BPM

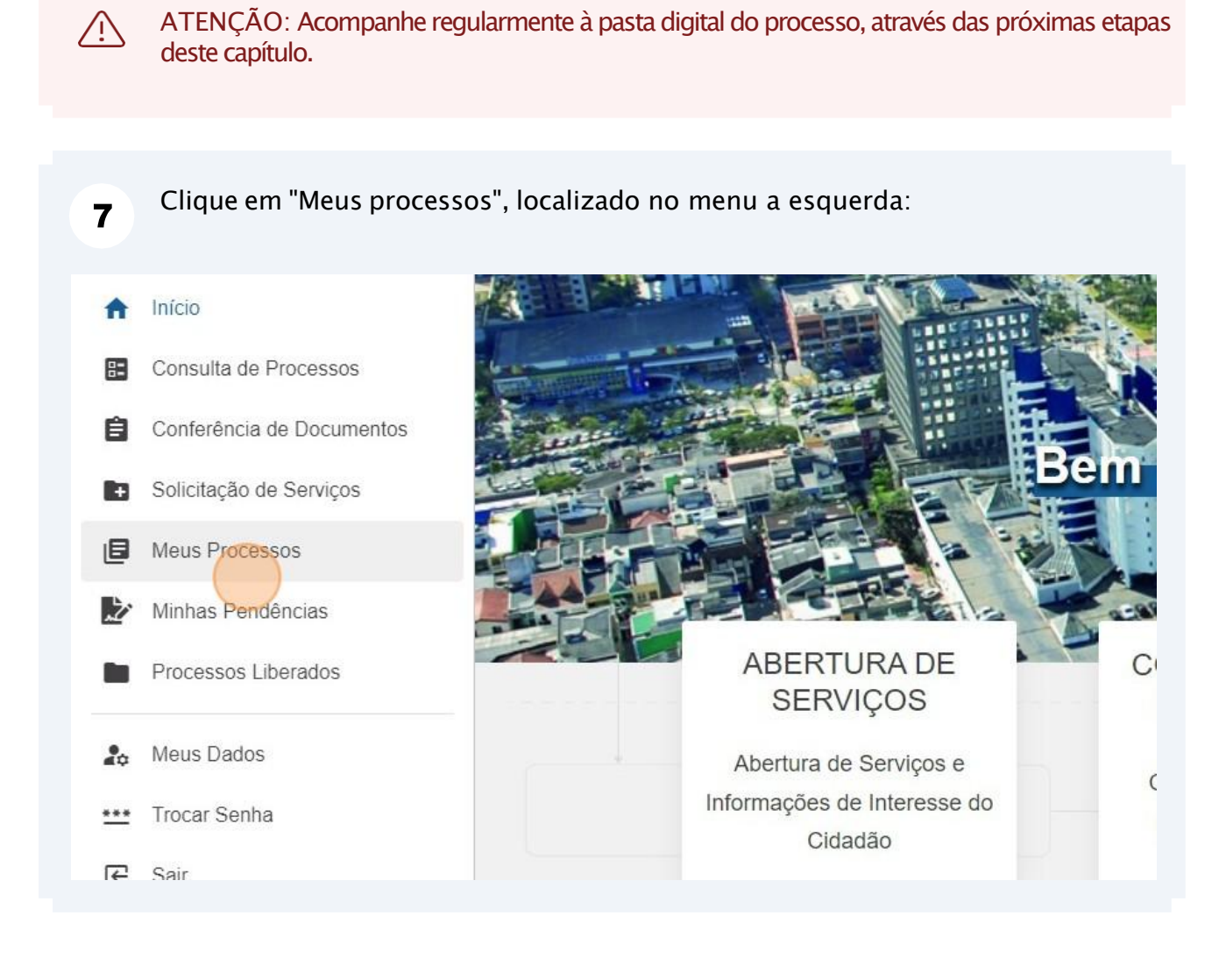

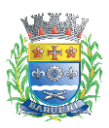

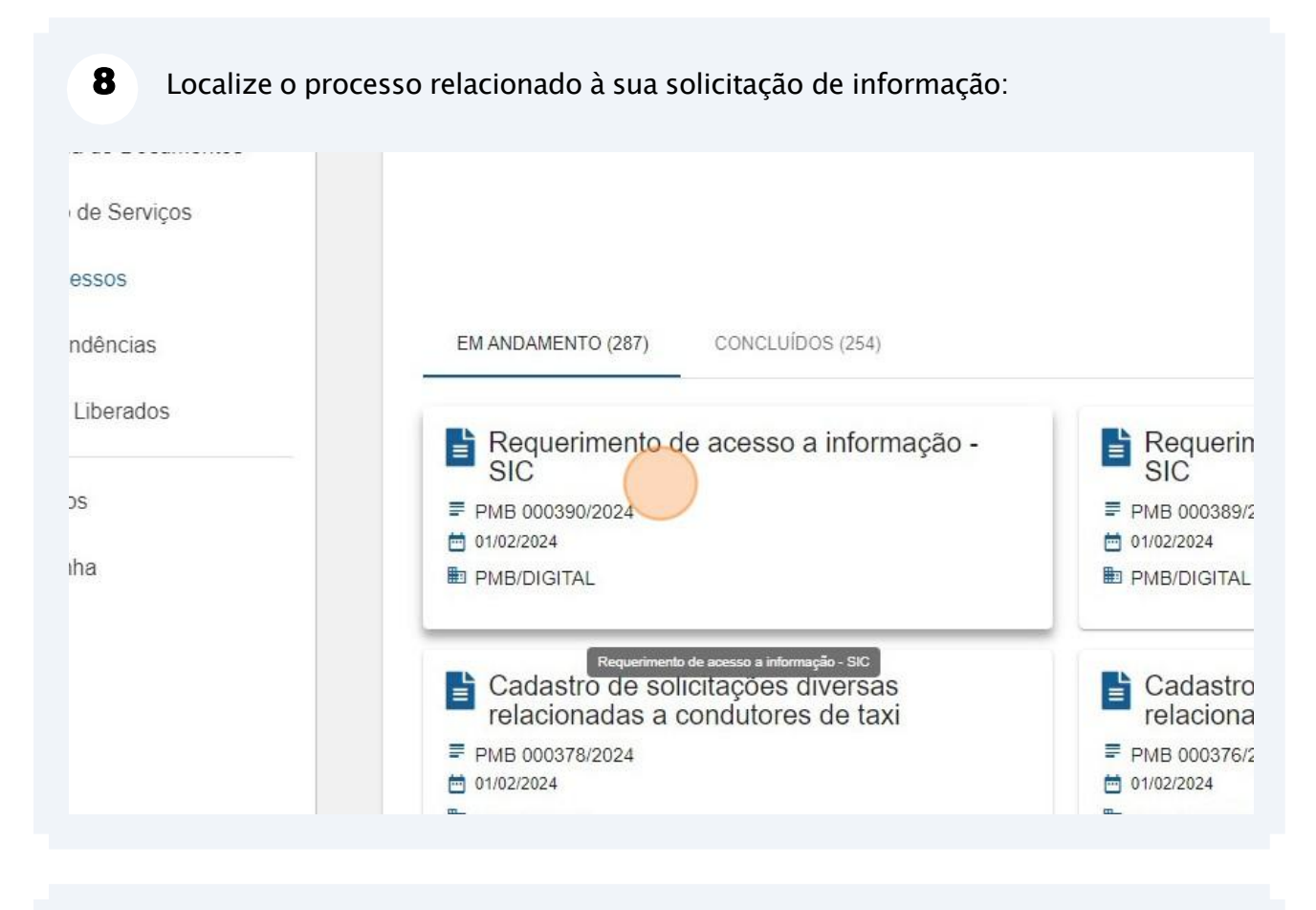

| 9 Clique sob     | re a guia "Documentos": |                                           |
|------------------|-------------------------|-------------------------------------------|
|                  | ara mamorpar ao 10      |                                           |
|                  | ← Voltar                |                                           |
| de Processos     |                         | Requerime                                 |
| ia de Documentos |                         |                                           |
| o de Serviços    | Dadas Rásiasa Da        |                                           |
| cessos           |                         | Limentos                                  |
| undôncias        | Tipo:                   | Processo Digital                          |
| sidencias        | Data de entrada:        | 01/02/2024                                |
| 3 Liberados      | Orgão de abertura:      | PMB - PREFEITURA MUNICIPAL DE BARUERI     |
|                  | Unidade de origem:      | PORTAL - PORTAL                           |
| los              | Órgão atual:            | PMB - PREFEITURA MUNICIPAL DE BARUERI     |
|                  | Unidade atual:          | DIGITAL - DIGITAL                         |
| nha              | Classificação:          | Requerimento de acesso a informação - SIC |

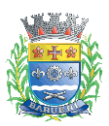

**10** Clique sobre qualquer arquivo da pasta digital para visualizar o conteúdo do documento:

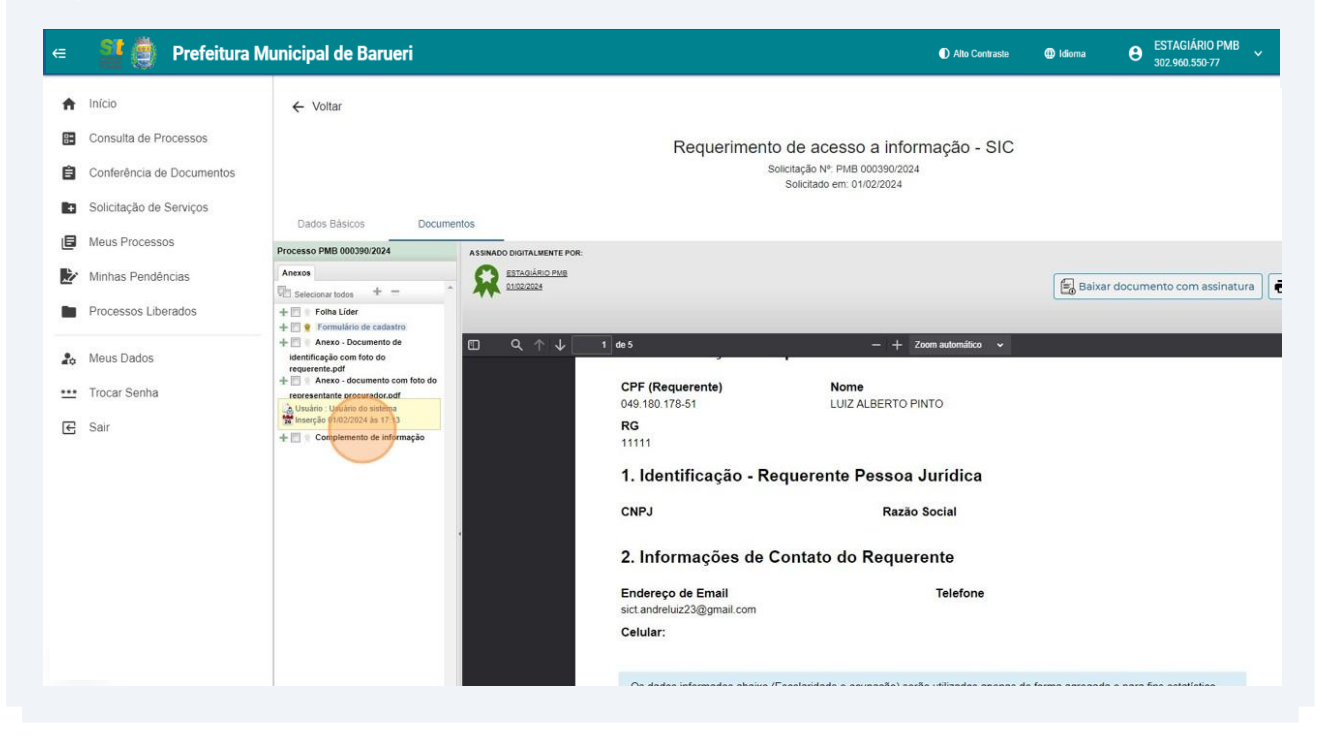

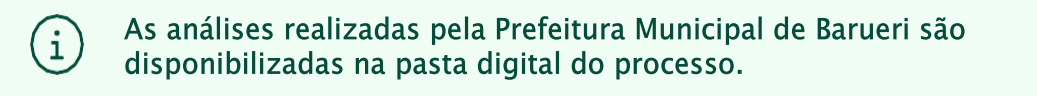

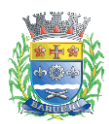

#### 3.1. Complementar informação a pedido da Prefeitura de Barueri

As etapas a seguir ocorrem quando a Prefeitura encontra dificuldades para compreender ou percebe que o conteúdo do pedido de informação não foi suficiente para atender à solicitação. Para uma melhor compreensão, a Prefeitura tem a possibilidade de solicitar esclarecimentos adicionais por meio da tarefa "Complemento de Informações" no Portal de Atendimento Solar.

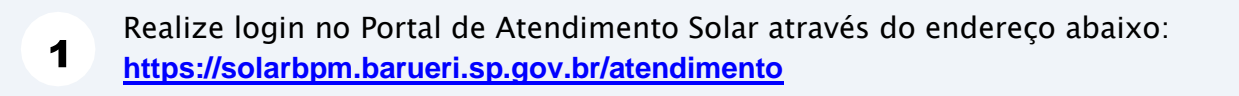

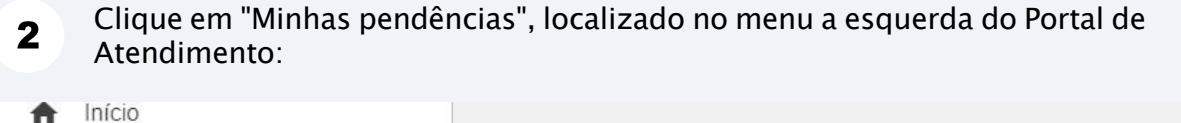

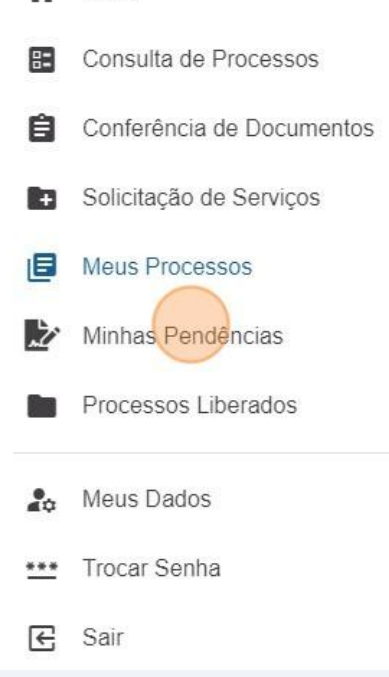

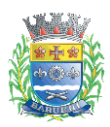

| 3 Selecione a situação "Em abe<br>Pendências | rto":             |                       |                 |        |
|----------------------------------------------|-------------------|-----------------------|-----------------|--------|
|                                              |                   | ESTAGIÁR<br>302.960.5 | IO PMB<br>50-77 |        |
| Prazo:                                       | Data Início       |                       | Data Fim        |        |
| Situação:                                    | Em abe            | erto                  | Finalizada      | a      |
|                                              |                   | Consultar             | Limpar          |        |
|                                              |                   | Total de reg          | istros: 736     |        |
|                                              |                   |                       |                 |        |
| Tipo tarefa                                  | Data de criação 🗸 | Prazo                 | Situação        | Proce: |

|                 |               |             | ESTAGIÁF<br>.302.960. | RIO PMB<br>550-77 |                 |     |
|-----------------|---------------|-------------|-----------------------|-------------------|-----------------|-----|
|                 | Prazo:        | Data Início |                       | Data Fim          |                 |     |
|                 | Situação:     | E E         | Em aberto             | Finalizada        |                 |     |
|                 |               |             | Total de re           | egistros: 66      |                 | Exp |
| Tipo tarefa     | Data de criaç | ão ↓        | Prazo                 | Situação          | Processo        |     |
|                 |               |             |                       |                   |                 |     |
| ento disponível | 01/02/20      | 024         | 170                   | ABERTA            | PMB 000370/2024 | ES  |

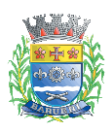

#### PREFEITURA MUNICIPAL DE BARUERI Secretaria de Inovação e Tecnologia

| Clique em " | Resolver" para a per | ndência "Complement        | ar informações – SIC" : |
|-------------|----------------------|----------------------------|-------------------------|
|             |                      | Exportar: DOCUMENTO EM PDF | PLANILHA EM XLS         |
| Situação    | Processo             | Interessado Principal      | Ações                   |
| ABERTA      | PMB 000390/2024      | ESTAGIÁRIO PMB             | Resolver                |
| ABERTA      | PMB 000370/2024      | ESTAGIÁRIO PMB             | Resolver                |
| ABERTA      | PMB 000367/2024      | ESTAGIÁRIO PMB             | Resolver                |
| ABERTA      | PMB 000365/2024      | ESTAGIÁRIO PMB             | Resolver                |
| AREDTA      | DMR 000365/2024      | ESTACIÁDIO DMR             | Deselver                |

6 Leia o parecer da Prefeitura de Barueri sobre a necessidade de informações e digite o complemento no campo destinado à essa finalidade, conforme abaixo:

| Favor detalhar n               | nelhor sua solicitação, nome da escola, tipo de despesa.                                                                                                    |
|--------------------------------|----------------------------------------------------------------------------------------------------|
|                                |                                                                                                    |
| Informe abaixo                 | o complemento de informações solicitado *                                                                                                    |
| Ē.                             |                                                                                                    |
|                                |                                                                                                    |
|                                |                                                                                                    |
| ATENÇÃO: Ao<br>assinatura da 1 | <ul> <li>finalizar esta tarefa, será necessário, no prazo de 5 dias, sua assinatura eletrônica do compleme<br/>tarefa relacionada a este processo.</li> </ul> |

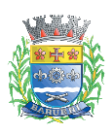

(i)

| 7 Clique em "Finalizar tarefa":                                                                  |   |  |
|--------------------------------------------------------------------------------------------------|---|--|
|                                                                                                  |   |  |
|                                                                                                  |   |  |
| do complemento de informação neste Portal de Atendimento. Acesse "Minhas Pendencias" e realize a | н |  |
| <b>Finalizar</b> tarefa                                                                          | · |  |

Continue acompanhando as pendências/tarefas e a pasta digital do processo de sua solicitação.

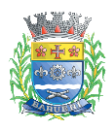

1

2

#### 3.2. Acessar a informação disponibilizada

As etapas a seguir ocorrem quando a Prefeitura disponibiliza a informação solicitada no protocolo do pedido de informação.

Realize login no Portal de Atendimento Solar através do endereço abaixo: https://solarbpm.barueri.sp.gov.br/atendimento

- Clique em "Minhas pendências", localizado no menu a esquerda do Portal de Atendimento:
- Consulta de Processos
   Conferência de Documentos
   Solicitação de Serviços
   Meus Processos
   Minhas Pendencias
   Processos Liberados
   Meus Dados
   Trocar Senha
   Sair

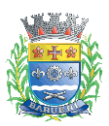

| 3 | Clique em "Resolver" para a                            | tarefa "Cor       | nunique–se                    | e: Informaç      | ão disponib               | ilizada":       |
|---|--------------------------------------------------------|-------------------|-------------------------------|------------------|---------------------------|-----------------|
| 5 | Minhas Pendências                                      |                   | ESTA                          |                  |                           |                 |
|   |                                                        |                   | LSIA                          |                  |                           |                 |
|   |                                                        | Prazo: Dat        | a Início                      | Data Fim         |                           |                 |
|   |                                                        | Situação:         | <ul> <li>Em aberto</li> </ul> | Fina             | alizada                   |                 |
|   |                                                        |                   | Consult                       | ar Limpar        |                           |                 |
|   |                                                        |                   | Total                         | de registros: 69 |                           |                 |
|   |                                                        |                   |                               | E                | Xportar: DOCUMENTO EM PDF | PLANILHA EM XLS |
|   | Tipo tarefa                                            | Data de criação 🗸 | Situação                      | Processo         | Interessado Principal     | Ações           |
|   | Comunique-se: informação disponibilizada - SIC         | 08/02/2024        | ABERTA                        | PMB 000467/2024  | ESTAGIÁRIO PMB            | Resolver        |
|   | Notificação sobre implicações do mau uso da informação | 08/02/2024        | ABERTA                        | PMB 000467/2024  | ESTAGIÁRIO PMB            | Resolver        |

4 Siga as orientações informadas na tarefa, que estão nos próximos passos deste capítulo:

| f Início         |                      | ←Voltar                                                                                             |
|------------------|----------------------|----------------------------------------------------------------------------------------------------|
| Const            | ulta de Processos    | Minhas Pendências                                                                                   |
| 🖹 Confe          | rência de Documentos | Comunique-se: Requerimento de informação                                                            |
| + Solicit        | ação de Serviços     |                                                                                                    |
| E Meus           | Processos            |                                                                                                    |
| ≿ Minha          | s Pendências         |                                                                                                    |
| Proce            | ssos Liberados       |                                                                                                    |
|                  |                      | Informação disponibilizada pela Prefetura Municipal de Barueri - Serviço de Informação ao Cidadão   |
| 🎝 Meus           | Dados                | Orientações:<br>Acese a pasta digital deste processo para verificar os documentos disponibilizados. |
| <u>***</u> Troca | r Senha              | Seecore o arguno Usoumeno apponduzao pes merenza . Parcer Prefetura de Barueri ok                   |
| 🗲 Sair           |                      |                                                                                                    |
|                  |                      | Finalizar tarefs                                                                                    |

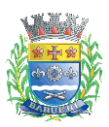

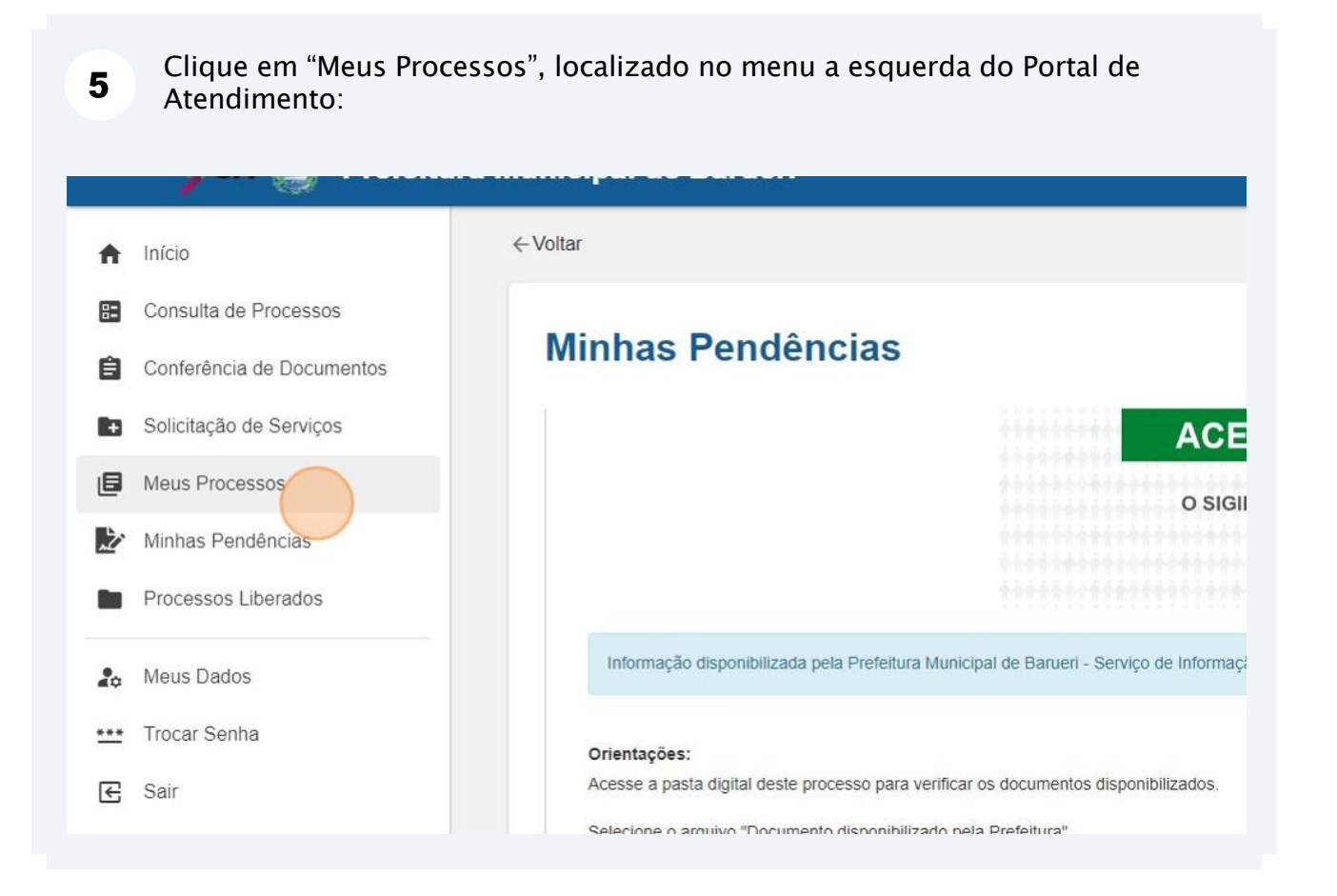

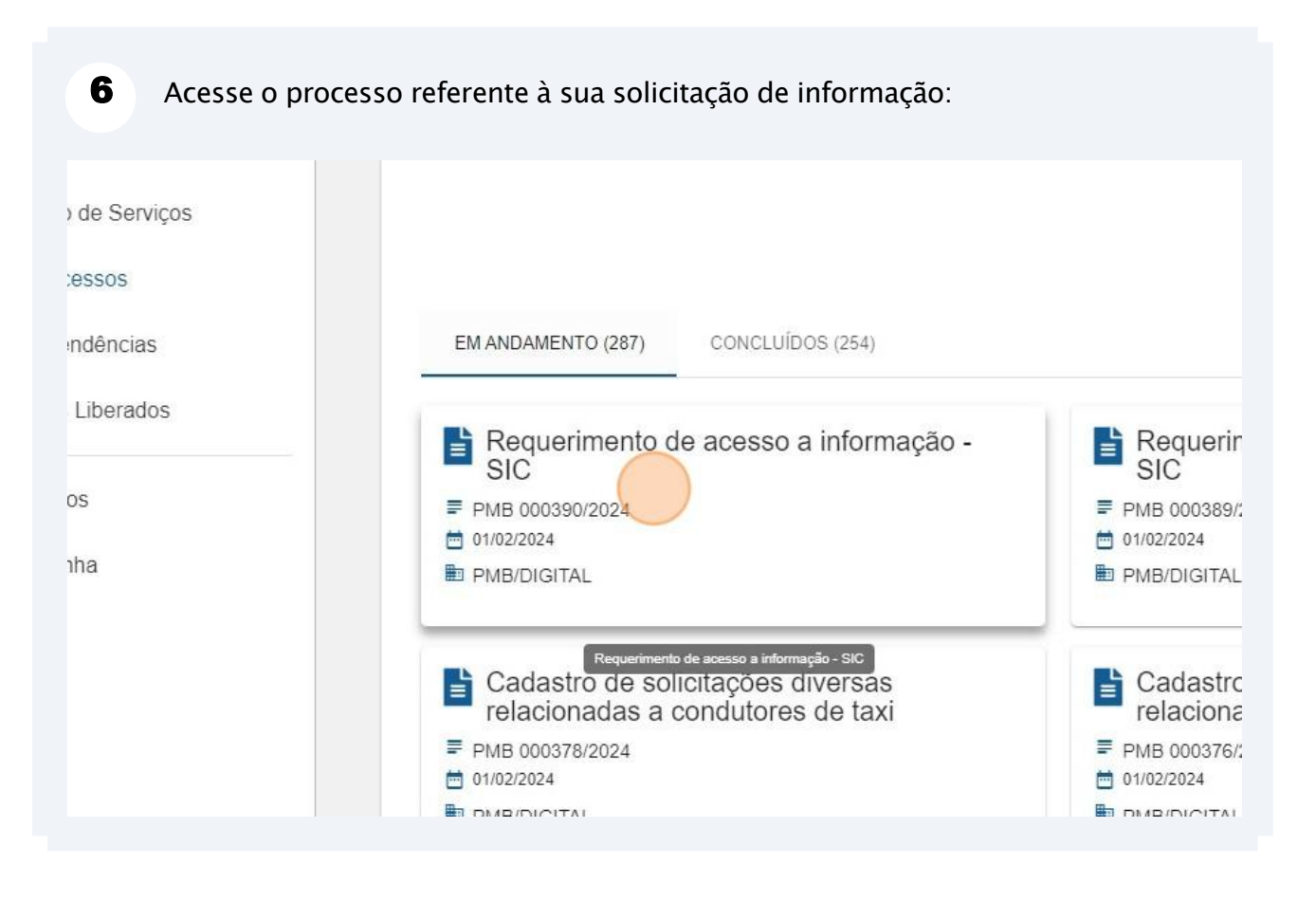

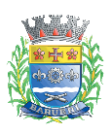

| 7 Clique sob     | re a guia "Documentos": |                                           |
|------------------|-------------------------|-------------------------------------------|
| de Processos     |                         | Requerime                                 |
| ia de Documentos |                         |                                           |
| o de Serviços    | Dados Básicos Doc       | rumentos                                  |
| 263303           | Tipo:                   | Processo Digital                          |
| endências        | Data de entrada:        | 01/02/2024                                |
| ; Liberados      | Orgão de abertura:      | PMB - PREFEITURA MUNICIPAL DE BARUERI     |
|                  | Unidade de origem:      | PORTAL - PORTAL                           |
| los              | Órgão atual:            | PMB - PREFEITURA MUNICIPAL DE BARUERI     |
|                  | Unidade atual:          | DIGITAL - DIGITAL                         |
| nha              | Classificação:          | Requerimento de acesso a informação - SIC |

# 8 Clique sobre o documento "Informação disponibilizada pela Prefeitura", presente na pasta digital do processo:

| <sup>p</sup> rocessos Liberados | identificação com foto do<br>requerente.pdf                                                |               |
|---------------------------------|--------------------------------------------------------------------------------------------|---------------|
| Neus Dados                      | Analise Prefeitura - SIC     Complemento de informação                                     |               |
| Frocar Senha                    | + Recurso Interposto                                                                       |               |
| Sair                            | Documento complementar -     Usuário : Usuário do sistema     Inserção 01/02/2024 às 17:16 |               |
|                                 | Prefeitura.pdf                                                                             | NÚMERO DO PF  |
|                                 |                                                                                            | INTERESSADO:  |
|                                 |                                                                                            | CLASSIFICAÇÃ  |
|                                 |                                                                                            | DESCRIÇÃO DO  |
|                                 |                                                                                            | BATA 04/00/00 |

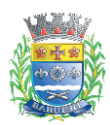

#### 3.3. Indeferimento de solicitação pela Prefeitura

No caso de indeferimento de acesso aos documentos, dados e informações ou às razões da negativa do acesso, você será informado através do Portal de Atendimento por meio de tarefas/pendências.

| 1        | Realize login no Portal de<br>https://solarbpm.barueri.sp | Atendimento Solar através do endereço abaixo:<br><mark>p.gov.br/atendimento</mark> |
|----------|-----------------------------------------------------------|------------------------------------------------------------------------------------|
| 2        | Clique em "Minhas Pendên<br>Atendimento:                  | cias", localizado no menu a esquerda do Portal de                                  |
| <b>f</b> | Início                                                    | √ voitai                                                                           |
| 8=       | Consulta de Processos                                     |                                                                                    |
| Ê        | Conferência de Documentos                                 | Meus processos                                                                     |
| Ð        | Solicitação de Serviços                                   |                                                                                    |
|          | Meus Processos                                            |                                                                                    |
| 2        | Minhas Pendencias                                         | EM ANDAMENTO (287) CONCLUÍDOS (254)                                                |
|          | Processos Liberados                                       | Requerimento de acesso a informação -                                              |
| <b>.</b> | Meus Dados                                                | SIC<br>≡ PMB 000390/2024<br>➡ 01/02/2024                                           |
| ***      | Trocar Senha                                              | PMB/DIGITAL                                                                        |
| E        | Sair                                                      |                                                                                    |

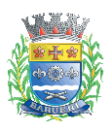

| <b>3</b> Selecione a situa | ıção "Em abeı | rto":             |                      |                   |        |
|----------------------------|---------------|-------------------|----------------------|-------------------|--------|
| <b>'</b> endências         |               |                   |                      |                   |        |
|                            |               |                   | ESTAGIÁI<br>302.960. | RIO PMB<br>550-77 |        |
|                            | Prazo:        | Data Início       |                      | Data Fim          |        |
|                            | Situação:     | Em abe            | erto                 | Finaliza          | ada    |
|                            |               |                   | Consultar            | Limpar            |        |
|                            |               |                   | Total de re          | gistros: 736      |        |
|                            |               |                   |                      |                   |        |
| Tipo tarefa                | C             | Data de criação 🗸 | Prazo                | Situação          | Proce: |
|                            |               |                   |                      |                   |        |
| 4 Clique em "Cons          | ultar":       |                   |                      |                   |        |
|                            |               |                   |                      |                   |        |
| Prazo:                     | Data Início   |                   | Data                 | Fim               |        |
| Situação:                  | Er            | n aberto          |                      | Finalizada        |        |
|                            |               |                   |                      |                   |        |
|                            |               | Consultar         | Lim                  | par               |        |
|                            |               | Total de          | registros:           | 736               |        |
|                            |               |                   |                      |                   |        |
|                            |               |                   |                      |                   |        |

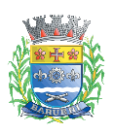

/!\

A tarefa/pendência "Solitação indeferida - SIC" refere-se ao indeferimento da Prefeitura de Barueri sobre sua solicitação.

**5** Clique em "Resolver" para a pendência "Solicitação indeferida – SIC", que aparecerá se houver indeferimento do seu pedido de informação:

|                  | Prefeitura Municipal de Barueri                                                                                                    |                                                                          |                                                          |                                                                      | Aito C                                                                               | Contraste 🕕 Idioma                                                                                      | ESTAGI<br>302.960.                                          | ARIO PMB<br>.550-77 |
|------------------|----------------------------------------------------------------------------------------------------|--------------------------------------------------------------------------|----------------------------------------------------------|----------------------------------------------------------------------|--------------------------------------------------------------------------------------|----------------------------------------------------------------------------------------------------|-------------------------------------------------------------|---------------------|
|                  | ←Voltar                                                                                                    |                                                                          |                                                          |                                                                      |                                                                                      |                                                                                                    |                                                             |                     |
| ssos<br>cumentos | Minhas Pendências                                                                                                    |                                                                          |                                                          |                                                                      |                                                                                      |                                                                                                    |                                                             |                     |
| os               |                                                                                                    |                                                                          | ESTAGIÁRIO P<br>302.960.550-71                           | MB<br>7                                                              |                                                                                      |                                                                                                    |                                                             |                     |
|                  |                                                                                                    | Prazo: Data Inicio                                                       | Da                                                       | ata Fim                                                              |                                                                                      |                                                                                                    |                                                             |                     |
| S                |                                                                                                    | Situação: 🗹 E                                                            | m aberto                                                 | Finalizada                                                           |                                                                                      |                                                                                                    |                                                             |                     |
|                  |                                                                                                    |                                                                          |                                                          |                                                                      |                                                                                      |                                                                                                    |                                                             |                     |
|                  |                                                                                                    |                                                                          | Consultar                                                | Limpar                                                               |                                                                                      |                                                                                                    |                                                             |                     |
|                  |                                                                                                    |                                                                          | Consultar L                                              | Limpar                                                               |                                                                                      |                                                                                                    |                                                             |                     |
|                  |                                                                                                    |                                                                          | Consultar L                                              | Limpar<br>JS: 67                                                     |                                                                                      | Exportar: DOCUMENTO EM P                                                                                | OF PLANLHA EM XLS                                           | Ø                   |
|                  | Tipo tarefa                                                                                                    | Data de criação 🕁                                                        | Consultar L<br>Total de registro                         | Limpar<br>bs: 67<br>Situsçilo                                        | Processo                                                                             | Expertar: DOCUMENTO EM P                                                                                | OF PLANEHAEMXLS                                             | Ø                   |
|                  | Tipo tarefa<br>Solicitação indeferida - SIC                                                                                                    | Data de cração 🕹<br>01/02/2024                                           | Consultar L                                              | Limpar<br>bis: 67<br>Stuegão<br>ABERTA                               | Processo<br>PMB 000390/2024                                                          | Expertar: COCUMENTO EM P<br>Interessado Principal<br>ESTAGIÁRIO PMB                                     | Actes<br>Resolve                                            | 2<br>ar             |
|                  | Tico tarefa<br>Solicitação indeferida - SIC<br>Comunique-sa: documento disponível                                                                       | Data de cração ↓<br>01/02/2024<br>01/02/2024                             | Consultar (<br>Total de registro<br>Preze<br>-           | Jimpar<br>bs: 67<br>Situsção<br>ABERTA<br>ABERTA                     | Processo<br>PMB 000390/2024<br>PMB 000370/2024                                       | Exportar: COCUMENTO EM P<br>Interessado Principal<br>ESTAGIÁRIO PMB<br>ESTAGIÁRIO PMB                   | CF PLANLIAAEMXLS                                            | er<br>er            |
|                  | Tipo tarefa<br>Solicitação indeferida - SIC<br>Comunique-se: documento disponível<br>Comunique-se: agendamento de vistoria                              | Data de creção ↓<br>01/02/2024<br>01/02/2024<br>01/02/2024               | Consultar (<br>Total de registro<br>Prazo<br>-<br>-<br>- | Limpar<br>Isis: 67<br>Situsção<br>ABERTA<br>ABERTA<br>ABERTA         | Processo<br>PMB 000390/2024<br>PMB 000370/2024<br>PMB 000367/2024                    | Exportar: COCUMENTO EM M<br>Interessado Principal<br>ESTAGIÁRIO PMB<br>ESTAGIÁRIO PMB<br>ESTAGIÁRIO PMB | EF PLANEHAKUNAS<br>Ações<br>Resolve<br>Resolve<br>Resolve   | 2<br>ar<br>ar       |
|                  | Tipo tarefa<br>Solicitação indeferida - SIC<br>Comunique-se: documento disponível<br>Comunique-se: agendamento de vistoria<br>Alvará de táxi disponível | Data de cração 🕹<br>01/02/2024<br>01/02/2024<br>01/02/2024<br>01/02/2024 | Consultar I                                              | Limpar<br>bs: 67<br>Situsção<br>ABERTA<br>ABERTA<br>ABERTA<br>ABERTA | Processo<br>PMB 000390/2024<br>PMB 000370/2024<br>PMB 000367/2024<br>PMB 000367/2024 | Exportar: COCUMANTO EM P<br>Interessado Principal<br>ESTAGIÁRIO PMB<br>ESTAGIÁRIO PMB<br>ESTAGIÁRIO PMB | r PLANUJARUJULU<br>Artiber<br>Resolve<br>Resolve<br>Resolve | er<br>er            |

Leia o conteúdo da pendência e clique no botão "Finalizar tarefa":

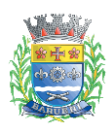

#### 4. Interposição de recurso

Este capítulo apresenta o passo a passo para a interposição de recurso de seu pedido de informação por meio do Portal de Atendimento, considerando as diferentes situações em que essa ação é permitida

#### 4.1. Interpor recurso sobre o indeferimento

Ao abrir a tarefa de indeferimento e tomar ciência da resposta negativa ao seu pedido, o sistema criará automaticamente uma nova tarefa chamada "Interposição de Recurso", que deverá ser respondida no prazo máximo de 10 dias caso deseje interpor recurso, observando o que está disposto no Decreto Municipal 7367/2012.

 Realize login no Portal de Atendimento Solar através do endereço abaixo: https://solarbpm.barueri.sp.gov.br/atendimento

| Cl<br>At | ique em "Minhas Pendêr<br>endimento: | ncias", localizado no menu a esquerda do Portal de |
|----------|--------------------------------------|----------------------------------------------------|
| E Con    | isulta de Processos                  | Minhas Pendôncias                                  |
| 🖨 Con    | ferência de Documentos               | Willings Fendencias                                |
| 🖬 Mei    | is Processos                         | ←Voltar                                            |
| Min      | has Pendências                       |                                                    |
| Pro      |                                      |                                                    |
| Troc     | car Senha                            |                                                    |
| 🗲 Sair   |                                      |                                                    |

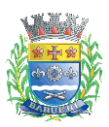

| <b>3</b> Selecione a situação er | n "Aberto" e cli  | ique no bo            | tão "Consultar":  |               |
|----------------------------------|-------------------|-----------------------|-------------------|---------------|
|                                  |                   | ESTAGIÁF<br>302.960.0 | 810 PMB<br>550-77 |               |
| Prazo:                           | Data Início       |                       | Data Fim          |               |
| Situação:                        | Z Em ab           | Consultar             | Finalizad         | a             |
|                                  |                   | Total de reg          | gistros: 736      |               |
| Tipo tarefa                      | Data de criação 🗸 | Prazo                 | Situação          | Processo      |
|                                  | 01/02/2024        | u i                   | FINALIZADA        | PMB 000390/20 |

4

Clique em "Resolver" para a tarefa "Interposição de Recurso":

| ∈ ≦                   | Prefeitura Municipal de Barueri                                                                                                    |                                                                           |                                      |                                                     | Alto C                                                                   | ontraste 🌐 Idioma                                                                                                    | ESTAGIÁRIO PMI<br>302.960.550-77                             | з, |
|-----------------------|----------------------------------------------------------------------------------------------------|---------------------------------------------------------------------------|--------------------------------------|-----------------------------------------------------|--------------------------------------------------------------------------|----------------------------------------------------------------------------------------------------|--------------------------------------------------------------|----|
|                       | ←Voltar                                                                                                    |                                                                           |                                      |                                                     |                                                                          |                                                                                                    |                                                              |    |
| sos<br>umentos<br>ços | Minhas Pendências                                                                                                    |                                                                           | ESTAGIĂRI<br>302.960.50              | O PMB<br>50-77                                      |                                                                          |                                                                                                    |                                                              |    |
|                       |                                                                                                    | Prazo: Data Inicio                                                        | m abeda                              | Data Fim                                            |                                                                          |                                                                                                    |                                                              |    |
|                       |                                                                                                    |                                                                           | Consultar                            | Limpar                                              |                                                                          |                                                                                                    |                                                              |    |
|                       |                                                                                                    |                                                                           |                                      |                                                     |                                                                          |                                                                                                    |                                                              |    |
|                       |                                                                                                    |                                                                           | Total de reg                         | istros: 67                                          |                                                                          | Exportar: DOCUMENTO EM PO                                                                                                  |                                                              |    |
|                       | Teo tarefa                                                                                                    | Data de criação 🗸                                                         | Total de reg<br>Prazo                | istros: 67<br>Situação                              | Processo                                                                 | Exportar: DOCUMENTO EM PO                                                                                                  | PLANUHAEMIXES                                                |    |
|                       | Tpo tarefa<br>Interposição de recurso                                                                                                    | Data de criação ↓<br>01/02/2024                                           | Total de reg<br>Prazo                | istros: 67<br>Situação<br>ABERTA                    | Processo<br>PMB 000390/2024                                              | Exportar: DOCUMENTO EM PO<br>Interessado Principal<br>ESTAGIÁRIO PMB                                                       | PLARLIMENTES                                                 |    |
|                       | Tipo tarefa<br>Interposição de recurso<br>Comunique-se: documento disponível                                                                      | Data de criação ↓<br>01/02/2024<br>01/02/2024                             | Total de reg<br>Prazo<br>-           | Situação<br>ABERTA<br>ABERTA                        | Processo<br>PMB 000390/2024<br>PMB 000370/2024                           | Exportar: DOCUMENTO EM PO<br>Interessado Principal<br>ESTAGLÁRIO PMB<br>ESTAGLÁRIO PMB                                     | r PURKIMENZE 2                                               |    |
|                       | Teo tarefa<br>Interposição de recurso<br>Comunique-se: documento disponível<br>Comunique-se: agendamento de vistoria                              | Data de criação 4<br>01/02/2024<br>01/02/2024<br>01/02/2024               | Total de reg<br>Prazo<br>-<br>-      | Istros: 67<br>Stuação<br>ABERTA<br>ABERTA<br>ABERTA | Processo<br>PMB 000390/2024<br>PMB 000370/2024<br>PMB 000367/2024        | Exportar: DOCUMENTO EM PO<br>Interessado Principal<br>ESTAGIÁRIO PMB<br>ESTAGIÁRIO PMB                                     | PUNUALUXZE<br>Resolve<br>Resolver<br>Resolver                |    |
|                       | Too tarefa<br>Interposição de recurso<br>Comunique-se: documento disponível<br>Comunique-se: agendamento de vistoria<br>Alvará de táxi disponível | Data de criação ↓<br>01/02/2024<br>01/02/2024<br>01/02/2024<br>01/02/2024 | Total de reg<br>Prazo<br>-<br>-<br>- | istros: 67<br>Stusção<br>ABERTA<br>ABERTA<br>ABERTA | Processo PMB 000390/2024 PMB 000370/2024 PMB 000370/2024 PMB 000367/2024 | Expertar: COCUMENTO EM PC<br>Interessado Principal<br>ESTAGLÁRIO PMB<br>ESTAGLÁRIO PMB<br>ESTAGLÁRIO PMB<br>ESTAGLÁRIO PMB | r RANKUMENZE<br>Resolver<br>Resolver<br>Resolver<br>Resolver |    |

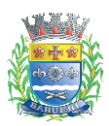

| 1. Leia a documentação d  | deste processo na quia 'Documentos' para tomar ciência da(s) análise(s) da Prefeitura |  |
|---------------------------|---------------------------------------------------------------------------------------|--|
| acerca de sua solicitação | 6                                                                                     |  |
| 2. Responda se deseja int | lerpor recurso;                                                                       |  |
| 3. Informe os argumento   | s/contestação sobre a decisão de indeferimento para sua interposição de recurso.      |  |
| 1 Informação do la        |                                                                                       |  |
| I. Informações de lo      | Jentificação                                                                          |  |
| CPF                       | Nome Completo                                                                         |  |
| 30296055077               | ESTAGIÁRIO PMB                                                                        |  |
| Processo Solar            |                                                                                       |  |
| PMB 003129/2025           |                                                                                       |  |
|                           |                                                                                       |  |
|                           |                                                                                       |  |
| Dessis internet resurces  |                                                                                       |  |
| Deseja interpor recurso   | α -                                                                                   |  |

| 05 | Parecer Prefeitura de Barueri:                             |
|----|------------------------------------------------------------|
|    | Indeferimento.                                             |
|    | Argumentos/contestação sobre a decisão de indeferimento: * |
|    |                                                            |
|    |                                                            |

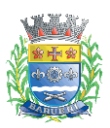

| 7 Se necessário, envie doci<br>finalidade:        | umentos complementares através de campo para essa                                 |
|---------------------------------------------------|-----------------------------------------------------------------------------------|
| us Dados                                          |                                                                                   |
| car Senha                                         |                                                                                   |
| r i i i i i i i i i i i i i i i i i i i           |                                                                                   |
|                                                   | Documento complementar - interposição de recurso                                  |
|                                                   | Leia com atenção:                                                                 |
|                                                   | O recurso poderá será dirigido à:                                                 |
|                                                   | - Apreciação da autoridade hierarquicamente superior à que emitiu a decisão de in |
|                                                   | ou                                                                                |
|                                                   | Comissão da Dapupliação da Informações (nara situações da presso narado às i      |
|                                                   |                                                                                   |
| 8 Clique em "Finalizar taref                      | fa":                                                                              |
|                                                   |                                                                                   |
| dministração Pública após análise do 1º recurso i | interposto).                                                                      |
| ncia sobre a análise da Prefeitura Municipal de B | Barueri sobre o recurso interposto.                                               |
|                                                   |                                                                                   |

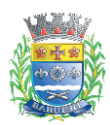

#### 4.2. Interpor recurso sobre a informação disponibilizada

Ao abrir a tarefa "Comunique-se: informação disponiblizada - SIC" e tomar ciência da resposta, o sistema criará automaticamente uma nova tarefa chamada "Interposição de Recurso", que deverá ser respondida no prazo máximo de 10 dias, caso deseje interpor recurso sobre o não atendimento do seu pedido, conforme disposto no Decreto Municipal 7.367/2012.

 Realize login no Portal de Atendimento Solar através do endereço abaixo: https://solarbpm.barueri.sp.gov.br/atendimento

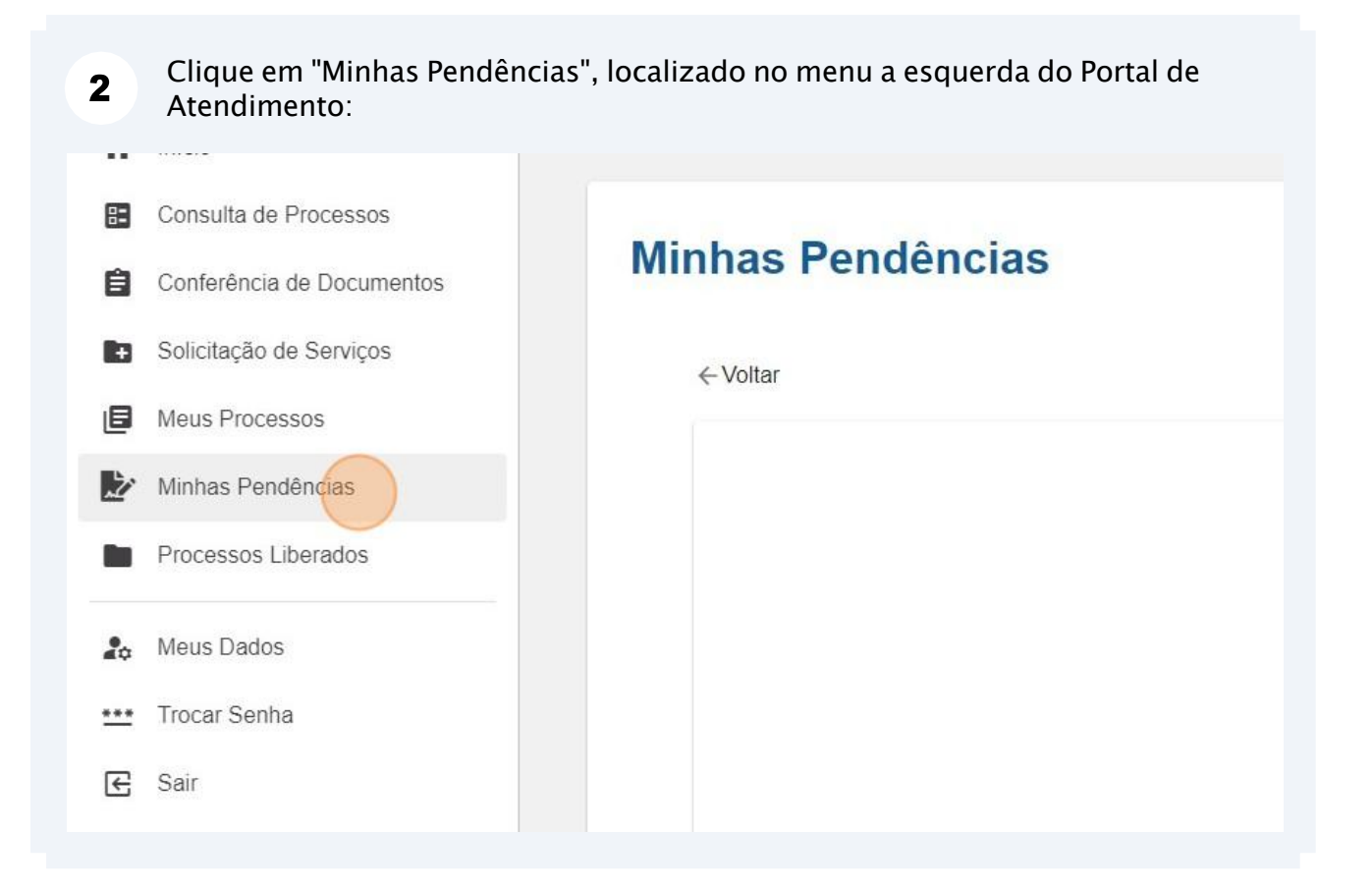

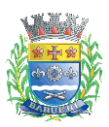

|             |                   | ESTAGIÁR<br>302.960.5 | RIO PMB<br>550-77        |          |
|-------------|-------------------|-----------------------|--------------------------|----------|
| Prazo       | Data Inicio       |                       | Data Fim                 |          |
| Situação    | : 🗹 Em abe        | erto                  | Finaliza                 | da       |
|             |                   | Consultar             | Limpar                   |          |
|             |                   | Total de reg          | gistros: 736             |          |
| Tipo tarefa | Data de criação ↓ | Total de reg<br>Prazo | gistros: 736<br>Situação | Processo |

4

Clique em "Resolver" para a tarefa "Interposição de Recurso":

| = St (        | Prefeitura Municipal de Barueri                                                                                                    |                                                                           |                                                     |                                                              | Alto C                                                                               | ontraste 🍈 Idio                                                                                   | ma 🤮          | ESTAGIÁRIO PME<br>302.960.550-77 |  |
|---------------|----------------------------------------------------------------------------------------------------|---------------------------------------------------------------------------|-----------------------------------------------------|--------------------------------------------------------------|--------------------------------------------------------------------------------------|---------------------------------------------------------------------------------------------------|---------------|----------------------------------|--|
|               | ←Voltar                                                                                                    |                                                                           |                                                     |                                                              |                                                                                      |                                                                                                   |               |                                  |  |
| os<br>imentos | Minhas Pendências                                                                                                    |                                                                           | ESTAGIÁRIO                                          | РМВ                                                          |                                                                                      |                                                                                                   |               |                                  |  |
|               |                                                                                                    | Prazo: Data Inicio                                                        | 302.960.550                                         | -77<br>Data Fim                                              |                                                                                      |                                                                                                   |               |                                  |  |
|               |                                                                                                    | Situação: 🗹 E                                                             | m aberto                                            | Finalizada                                                   |                                                                                      |                                                                                                   |               |                                  |  |
|               |                                                                                                    |                                                                           | Consultar                                           | Limpar                                                       |                                                                                      |                                                                                                   |               |                                  |  |
|               |                                                                                                    |                                                                           | Consultar<br>Total de regis                         | Limpar<br>tros: 67                                           |                                                                                      |                                                                                                   |               |                                  |  |
|               | Teo tarefa                                                                                                    | Data de criação 🕁                                                         | Consultar<br>Total de regis                         | Limpar<br>tros: 67<br>Stuação                                | Processo                                                                             | Exportar: DOCUMENTO                                                                               | EM POF PLANIL | HALEM XLS                        |  |
|               | Tico tarefa<br>Interposição de recurso                                                                                                    | Data de criação ↓<br>01/02/2024                                           | Consultar<br>Total de regis<br>Prazo                | Limpar<br>tros: 67<br>Situação<br>ABERTA                     | Processo<br>PMB 000390/2024                                                          | Expertar: DOCUMENTO<br>Interessado Principi<br>ESTAGIÁRIO PMB                                     | em for Plank  | NA EM XLS                        |  |
|               | Tipo tatela<br>Interposição de recurso<br>Comunique-se: documento disponível                                                                       | Data de criação 🧈<br>01/02/2024<br>01/02/2024                             | Consultar<br>Total de regis<br>Prazo                | Limpar<br>tros: 67<br>Situeção<br>ABERTA<br>ABERTA           | Processo<br>PMB 000390/2024<br>PMB 000370/2024                                       | Exportar: DOCUMENTO<br>Interessado Principi<br>ESTAGLÁRIO PMB<br>ESTAGLÁRIO PMB                   | em for Plants | Resolver                         |  |
|               | Tipo tarefa<br>Interposição de recurso<br>Comunique-se: documento disponível<br>Comunique-se: agendamento de vistoria                              | Data de criação 🎍<br>01/02/2024<br>01/02/2024<br>01/02/2024               | Consultar<br>Total de regis<br>Prazo<br>-<br>-      | Limpar<br>tros: 67<br>Situação<br>ABERTA<br>ABERTA<br>ABERTA | Processo<br>PMB 000350/2024<br>PMB 000370/2024<br>PMB 000370/2024                    | Exportar: DOCUMENTO<br>Interessado Principi<br>ESTAGIÁRIO PMB<br>ESTAGIÁRIO PMB<br>ESTAGIÁRIO PMB | EM FOP PLANE  | Resolver<br>Resolver<br>Resolver |  |
|               | Tico tarefa<br>Interposição de recurso<br>Comunique-se: documento disponível<br>Comunique-se: agendamento de vistoria<br>Atvará de táxi disponível | Data de criação 🎍<br>01/02/2024<br>01/02/2024<br>01/02/2024<br>01/02/2024 | Consultar<br>Total de regis<br>Prazo<br>-<br>-<br>- | Limpar<br>tros: 67<br>Situação<br>ABERTA<br>ABERTA<br>ABERTA | Processo<br>PMB 000390/2024<br>PMB 000370/2024<br>PMB 000367/2024<br>PMB 000367/2024 | Exportar: DOCUMENTO<br>Interessado Principi<br>ESTAGIÁRIO PMB<br>ESTAGIÁRIO PMB<br>ESTAGIÁRIO PMB | em por Plane  | MARKINE 2                        |  |

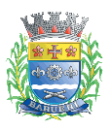

#### **5** Responda se deseja interpor recurso sobre o não atendimento do seu pedido:

| . Informações de identificação                                                                                                    |                                                                                                    |
|----------------------------------------------------------------------------------------------------|----------------------------------------------------------------------------------------------------|
| CPF                                                                                                    | Nome Completo                                                                                      |
| 30296055077                                                                                                    | ESTAGIÁRIO PMB                                                                                     |
| Processo Solar                                                                                                    |                                                                                                    |
| PMB 003128/2025                                                                                                    |                                                                                                    |
| <b>Drientações ao requerente:</b><br>Por favor, responda abaixo se deseja interpo<br>Municipal 7.367 de 2012.                                                | r recurso sobre o não atendimento de sua solicitação dentro prazo disposto no Artigo 7º do Decreto |
| Drientações ao requerente:<br>Por favor, responda abaixo se deseja interpo<br>Municipal 7.367 de 2012.<br>Deseja interpor recurso? *                         | r recurso sobre o não atendimento de sua solicitação dentro prazo disposto no Artigo 7º do Decreto |
| Orientações ao requerente:<br>Por favor, responda abaixo se deseja interpo<br>Municipal 7.367 de 2012.<br>Deseja interpor recurso? *<br>Não interpor recurso | r recurso sobre o não atendimento de sua solicitação dentro prazo disposto no Artigo 7º do Decreto |
| Drientações ao requerente:<br>Por favor, responda abaixo se deseja interpo<br>Aunicipal 7.367 de 2012.<br>Deseja interpor recurso? *                         | r recurso sobre o não atendimento de sua solicitação dentro prazo disposto no Artigo 7º do Decreto |

| Parecer Prefeitura de Barueri: |
|--------------------------------|
| Indeferimento.                 |
| Argumentos/contestação: *      |
|                                |
|                                |
|                                |

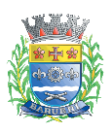

#### PREFEITURA MUNICIPAL DE BARUERI Secretaria de Inovação e Tecnologia

| 7 Se necessário, envie finalidade:                                                         | documentos complementares através de campo para essa                              |
|--------------------------------------------------------------------------------------------|-----------------------------------------------------------------------------------|
| us Dados                                                                                   |                                                                                   |
| car Senha                                                                                  |                                                                                   |
| t i i i i i i i i i i i i i i i i i i i                                                    |                                                                                   |
|                                                                                            | Documento complementar - interposição de recurso                                  |
|                                                                                            | Leia com atenção:                                                                 |
|                                                                                            | O recurso poderá será dirigido à:                                                 |
|                                                                                            | - Apreciação da autoridade hierarquicamente superior à que emitiu a decisão de in |
|                                                                                            | ou                                                                                |
| Solar/BPM                                                                                  | Comissão da Dasvalistão da Informações (nara cituaçãos da assesso narado às i     |
|                                                                                            |                                                                                   |
| 8 Clique em "Finalizar t                                                                   | tarefa":                                                                          |
|                                                                                            |                                                                                   |
| dministração Pública após análise do 1º rec<br>ncia sobre a análise da Prefeitura Municipa | curso interposto).<br>al de Barueri sobre o recurso interposto.                   |
|                                                                                            | Finalizar tarefa                                                                  |
|                                                                                            |                                                                                   |

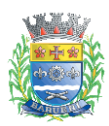

#### 4.3. Interposição de recurso sobre o não atendimento da informação

Se o prazo máximo para atendimento do seu pedido for alcançado — ou seja, 30 dias, conforme estabelece o Decreto Municipal nº 7367/2012 —, o sistema criará automaticamente a tarefa "Interposição de Recurso". Caso deseje apresentar recurso diante dessa situação, basta seguir as orientações descritas neste documento.

 Realize login no Portal de Atendimento Solar através do endereço abaixo: https://solarbpm.barueri.sp.gov.br/atendimento

| 2          | Clique em "Minhas Pendê<br>Atendimento: | ncias", localizado no menu a esquerda do Portal de |
|------------|-----------------------------------------|----------------------------------------------------|
| •••        | 1000-200-3                              |                                                    |
| 8          | Consulta de Processos                   | Minhae Dendânsies                                  |
| Ê          | Conferência de Documentos               | Minnas Pendencias                                  |
| Ð          | Solicitação de Serviços                 | ←Voltar                                            |
| ٦          | Meus Processos                          |                                                    |
| Ż          | Minhas Pendências                       |                                                    |
|            | Processos Liberados                     |                                                    |
| 20         | Meus Dados                              |                                                    |
| <u>•••</u> | Trocar Senha                            |                                                    |
| E          | Sair                                    |                                                    |
|            |                                         |                                                    |

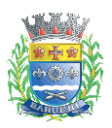

| <b>3</b> Selecione a situação er | n "Aberto" e cli  | que no bot            | tão "Consultar": |               |
|----------------------------------|-------------------|-----------------------|------------------|---------------|
|                                  |                   | ESTAGIÁR<br>302.960.5 | IO PMB<br>550-77 |               |
| Prazo:                           | Data Início       |                       | Data Fim         |               |
| Situação:                        | Em abe            | erto                  | Finalizada       | a             |
|                                  |                   | Consultar             | Limpar           |               |
|                                  |                   | Total de reg          | jistros: 736     |               |
| Tipo tarefa                      | Data de criação 🗸 | Prazo                 | Situação         | Processo      |
|                                  | 01/02/2024        | 2                     | FINALIZADA       | PMB 000390/20 |

#### 4 Clique em "Resolver" para a tarefa "Interposição de Recurso":

| ∈ 👫 🔮        | Prefeitura Municipal de Barueri                                                                                                    |                                                                               |                                                     |                                                                        | Alto C                                                                               | ontraste 🕕 Idioma                                                                                     | a <b>e</b> Estagiár<br>302.960.550           | IO PMB<br>⊦77 |
|--------------|----------------------------------------------------------------------------------------------------|-------------------------------------------------------------------------------|-----------------------------------------------------|------------------------------------------------------------------------|--------------------------------------------------------------------------------------|----------------------------------------------------------------------------------------------------|----------------------------------------------|---------------|
|              | ← Voltar                                                                                                    |                                                                               |                                                     |                                                                        |                                                                                      |                                                                                                    |                                              |               |
| SOS          | Minhas Pendências                                                                                                    |                                                                               |                                                     |                                                                        |                                                                                      |                                                                                                    |                                              |               |
| mentos<br>os |                                                                                                    |                                                                               | ESTAGIÁRIO<br>302.960.550                           | PMB                                                                    |                                                                                      |                                                                                                    |                                              |               |
|              |                                                                                                    | Prazo: Data Inicio                                                            | •                                                   | Data Fim                                                               |                                                                                      |                                                                                                    |                                              |               |
|              |                                                                                                    | Situação: 🗹 E                                                                 | m aberto                                            | Finalizada                                                             |                                                                                      |                                                                                                    |                                              |               |
|              |                                                                                                    |                                                                               |                                                     |                                                                        |                                                                                      |                                                                                                    |                                              |               |
|              |                                                                                                    |                                                                               | Consultar                                           | Limpar                                                                 |                                                                                      |                                                                                                    |                                              |               |
|              |                                                                                                    |                                                                               | Consultar<br>Total de regis                         | Limpar<br>stros: 67                                                    |                                                                                      |                                                                                                    |                                              |               |
|              |                                                                                                    |                                                                               | Consultar<br>Total de regis                         | Limpar<br>tros: 67                                                     |                                                                                      | Exportar: DOCUMENTO EM                                                                                | PDF PLANEHALEMXLS                            |               |
|              | Teo tarefa                                                                                                    | Data de crisção 🕹                                                             | Consultar<br>Total de regis<br>Prazo                | Limpar<br>atros: 67<br>Situação                                        | Processo                                                                             | Exportar: DOCUMENTO EM                                                                                | IPOF PLANLIMENTALS                           |               |
|              | Tipo tarefa<br>Interposição de recurso                                                                                                    | Data de cração 🔸<br>01/02/024                                                 | Consultar<br>Total de regis<br>Prazo                | Limpar<br>tros: 67<br>Situação<br>ABERTA                               | Processo<br>PMB 000390/2024                                                          | Exportar: COCUMENTO EM<br>Interessado Principal<br>ESTAGIÁRIO PMB                                     | PARLACUXS                                    |               |
|              | Tico tarefa<br>Interposição de recurso<br>Comunique-se: documento disponível                                                                       | Data de criação 🕹<br>01/02/2024<br>01/02/2024                                 | Consultar<br>Total de regis<br>Prazo                | Limpar<br>tros: 67<br>Situação<br>ABERTA<br>ABERTA                     | Processo<br>PMB 000390/2024<br>PMB 000370/2024                                       | Esportar: OCCUMENTO EM<br>Interessado Principal<br>ESTAGUÁRIO PMB<br>ESTAGUÁRIO PMB                   | REF RUNELIAEUXIS ?<br>Resolver<br>Resolver   |               |
|              | Tipo tarefa<br>Interposição de recurso<br>Comunique-se: documento disponível<br>Comunique-se: agendamento de vistoria                              | Data de cração ↓<br>01/02/2024<br>01/02/2024<br>01/02/2024                    | Consultar<br>Total de regis<br>Prazo<br>-<br>-      | Limpar<br>tros: 67<br>Shueção<br>ABERTA<br>ABERTA<br>ABERTA            | Processo<br>PMB 000390/2024<br>PMB 000370/2024<br>PMB 000367/2024                    | Exportar OCCMENTO EM<br>Interessado Principal<br>ESTAGLÁRIO PMB<br>ESTAGLÁRIO PMB<br>ESTAGLÁRIO PMB   | RESOLUTION                                   |               |
|              | Tipo tarefa<br>Interposição de recurso<br>Comunique-se: documento disponível<br>Comunique-se: agendamento de vistoria<br>Alvará de táxi disponível | Data de crisção ↓<br>0 1102/2024<br>0 1102/2024<br>0 1102/2024<br>0 1102/2024 | Consultar<br>Total de regis<br>Prazo<br>-<br>-<br>- | Limpar<br>tros: 67<br>Siluação<br>ABERTA<br>ABERTA<br>ABERTA<br>ABERTA | Processo<br>PMB 000390/2024<br>PMB 000370/2024<br>PMB 000367/2024<br>PMB 000365/2024 | Exporta: 2004/4.hto EM<br>Interessado Principal<br>ESTAGIÁRIO PMB<br>ESTAGIÁRIO PMB<br>ESTAGIÁRIO PMB | Resolver<br>Resolver<br>Resolver<br>Resolver |               |

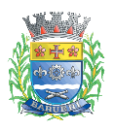

#### **5** Responda se deseja interpor recurso sobre o não atendimento do seu pedido:

| i. Informações de identi                                                                                                | ficação                                                                                                    |
|----------------------------------------------------------------------------------------------------|----------------------------------------------------------------------------------------------------|
| CPF                                                                                                    | Nome Completo                                                                                                   |
| 30296055077                                                                                                    | ESTAGIÁRIO PMB                                                                                                  |
| Processo Solar                                                                                                    |                                                                                                    |
| PMB 003128/2025                                                                                                    |                                                                                                    |
| <b>Orientações ao requerente:</b><br>Por favor, responda abaixo se d<br>Municipal 7.367 de 2012.                        | eseja interpor recurso sobre o não atendimento de sua solicitação dentro prazo disposto no Artigo 7º do Decreto |
| Orientações ao requerente:<br>Por favor, responda abaixo se d<br>Municipal 7.367 de 2012.<br>Deseja interpor recurso? * | eseja interpor recurso sobre o não atendimento de sua solicitação dentro prazo disposto no Artigo 7º do Decreto |
| Orientações ao requerente:<br>Por favor, responda abaixo se d<br>Municipal 7.367 de 2012.<br>Deseja interpor recurso? * | eseja interpor recurso sobre o não atendimento de sua solicitação dentro prazo disposto no Artigo 7º do Decreto |
| Orientações ao requerente:<br>Por favor, responda abaixo se d<br>Municipal 7.367 de 2012.<br>Deseja interpor recurso? * | eseja interpor recurso sobre o não atendimento de sua solicitação dentro prazo disposto no Artigo 7º do Decreto |

| ados | Parecer Prefeitura de Barueri:<br>Indeferimento. |
|------|--------------------------------------------------|
|      | Argumentos/contestação: *                        |
|      |                                                  |
|      |                                                  |

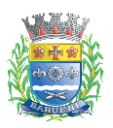

#### PREFEITURA MUNICIPAL DE BARUERI Secretaria de Inovação e Tecnologia

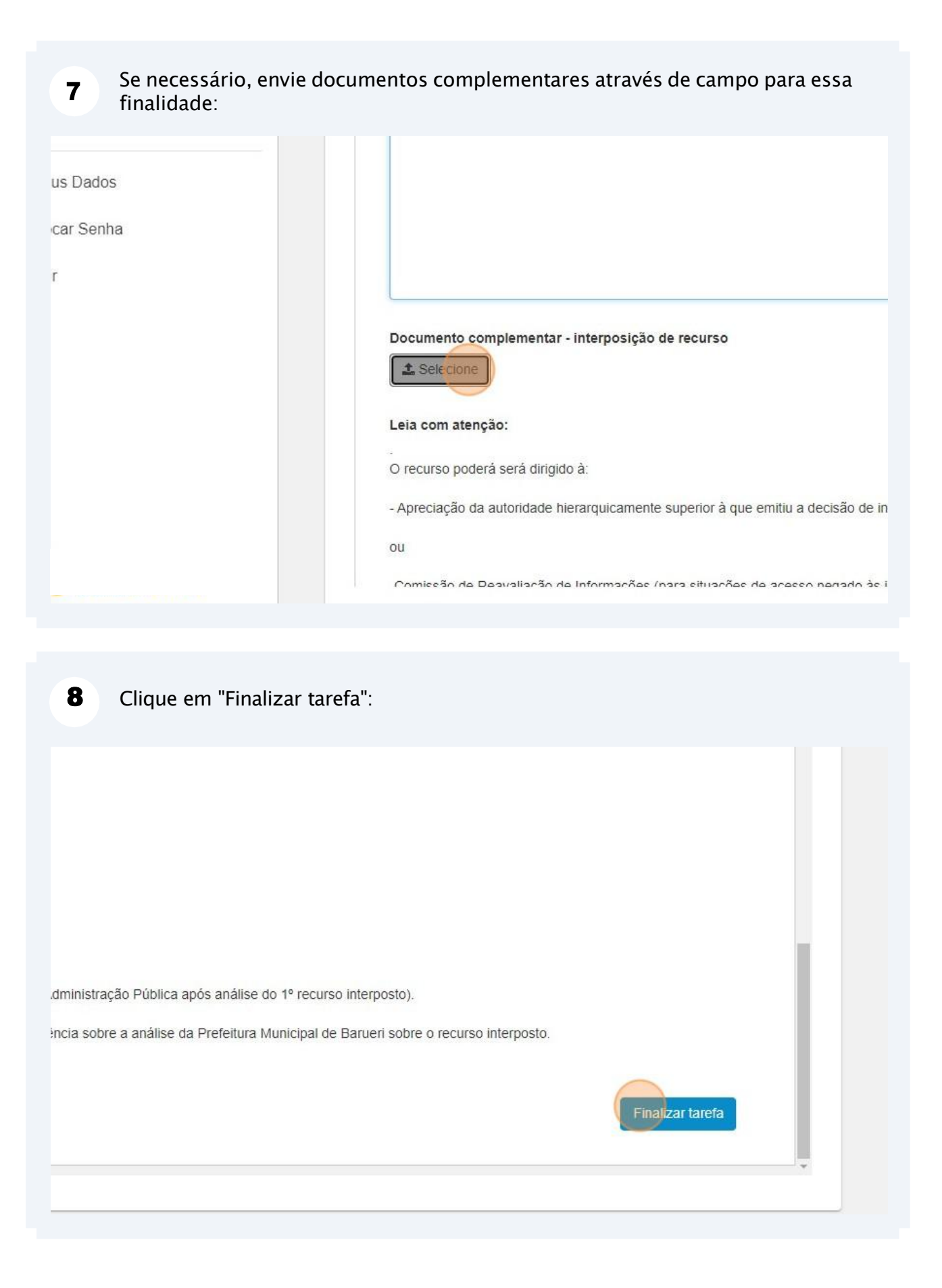

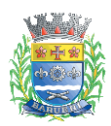

### 5. Outros tipos de tarefas / pendências

Este capítulo apresenta outras tarefas geradas pelo sistema. Se tiver dúvidas relacionadas à consulta de tarefas no Portal de Atendimento, por favor, leia o Capítulo 2 deste documento, que aborda detalhadamente o acompanhamento do processo através de tarefas/pendências.

| Notificação de prorrogação de prazo |                                                                                   | 31/01/2024                                                 | PMB 000333/2024                                                   | ESTAGIÁRIO PMB                                                         |
|-------------------------------------|-----------------------------------------------------------------------------------|------------------------------------------------------------|-------------------------------------------------------------------|------------------------------------------------------------------------|
|                                     |                                                                                   |                                                            |                                                                   |                                                                        |
| i                                   | A tarefa "Notificação de<br>Prefeitura de Barueri soli<br>Decreto Municipal 7.367 | prorrrogração de<br>cita prorrogação<br>7 / 2012 para forr | prazo" é criada pe<br>de 10 dias no praz<br>lecer a informação    | lo sistema quando a<br>zo estiulado pelo<br>solicitada.                |
| i                                   | Você também pode verif<br>processo, acessando o d<br>material contém instruçã     | icar o motivo de<br>locumento "Anális<br>ões sobre como a  | prorrogação de pra<br>se Prefeitura - SIC"<br>cessar a pasta de a | azo na pasta digital do<br>, o capítulo 2 deste<br>anexos do processo. |
|                                     |                                                                                   |                                                            |                                                                   |                                                                        |
| Notifica                            | ção sobre implicações do mau uso da in                                            | formação 31/01/2024                                        | PMB 000333/2024                                                   | ESTAGIÁRIO PMB                                                         |
|                                     |                                                                                   |                                                            |                                                                   |                                                                        |
| (i)                                 | A tarefa "Notificação sob                                                         | ore implicações do                                         | o mau uso da infor<br>decorrentes do ma                           | mação" contém                                                          |

cadastrou a solicitação no sistema.